# New York State Testing Program

# THE UNIVERSITY OF THE STATE OF NEW YORK R , T U $\downarrow$

| LESTER W. YOUNG, JR., C , B.S., M.S., Ed.D.            | B <sub>≠</sub> , c ≪ rs_t          |
|--------------------------------------------------------|------------------------------------|
| JOSEPHINE VICTORIA FINN, V, C, B.A., J.D.              | M n₋ti <del>c,</del>               |
| ROGER TILLES, B.A., J.D                                | Man as <del>s<sub>r</sub>_</del> t |
| CHRISTINE D. CEA, B.A., M.A., P .D                     | S_a_‡n Is and                      |
| WADE S. NORWOOD, B.A                                   | Rc≄s_‡r                            |
| KATHLEEN M. CASHIN, B.S., M.S., Ed.D                   | Br n                               |
| JAMES E. COTTRELL, B.S., M.D                           | Nt <sub>₹</sub> Yr                 |
| JUDITH CHIN, B.S., M.S. n Ed                           | Litt <sub>e</sub> N <sub>e</sub> c |
| CATHERINE COLLINS, R.N., N.P., B.S., M.S. n Ed., Ed.D. | 🕑 ff a                             |
| ELIZABETH S. HAKANSON, A.S., B.A., M.A., C.A.S         | S rane s <sub>≠</sub>              |
| LUIS O. REYES, B.A., M.A., P .D                        | Nr⊱Yr                              |
| SUSAN W. MITTLER, B.S., M.S                            | l_t aca                            |
| FRANCES G. WILLS, B.A., M.A., M.Ed., C.A.S., P D.      | Oss 'n 'n                          |
| RUTH B. TURNER, BSW, LCSW, M.Ed.                       | Rc≄s_‡r                            |
| ARAMINA VEGA FERRER, B.A., M.S. n Ed., P .D            | Br n                               |
| SHINO TANIKAWA, B.A., M.S                              | Man a_t <b>a</b> n                 |
| ROGER P. CATANIA, B.A., M.A., M.S., C.A.S., P .D       | Saranac La 🦕                       |

C E ca a P U 1/2 BETTY A. ROSA, B.A., M.S. IN ED., M.S. IN ED., M.ED., ED.D.

S D ½ C , O C E CA P C½ JAMES N. BALDWIN

D \ C , P-12 O a a S JASON HARMON

A a C , O c S a A ZACHARY WARNER

The State Education Department does not discriminate on the basis of race, creed, color, national origin, religion, age, sex, military, marital status, familial status, domestic violence victim status, carrier status, disability, genetic predisposition, sexual orientation, and criminal record in its recruitment, educational programs, services, and activities. NYSED has adopted a web accessibility policy, and publications designed for distribution can be made available in an accessible format upon request. Inquiries regarding this policy of nondiscrimination should be directed to the Office of Human Resources Management, Room 528 EB, Education Building, Albany, New York 12234.

Copyright © 2023 by the New York State Education Department. Permission is hereby granted for school administrators and educators to reproduce these materials, located online on the **NYSED** website (<u>http://p12.nysed.gov</u>), in the quantities necessary for their schools' use, but not for sale, provided copyright notices are retained as they appear in these publications.

| STEP | SIX:       |              |          |            |                   |     |   |     |     |   |                                    |
|------|------------|--------------|----------|------------|-------------------|-----|---|-----|-----|---|------------------------------------|
| Α    |            |              | 2023 G   | a 6 Ma     | a a               | a c | С | -B  | a T |   | 22                                 |
|      | r<br>r     | . h.<br>. h. | Б        |            |                   |     |   |     |     |   | /                                  |
| Α    |            |              | 2023 G   | a 7 Ma     | a a               | ас  | С | -B  | a T |   | 38                                 |
|      | r<br>r     | . 4          | б        |            |                   |     |   |     |     |   | -                                  |
| Α    |            |              | 2023 G   | a 8 Ma     | a a               | аc  | С | -B  | a T |   | 54                                 |
|      | r —<br>r — | . 4          | Б        |            |                   |     |   |     |     |   | •                                  |
| Α    |            | A: S<br>E    | ,,       | C          | а <i>,</i>        | a S | c | c   | -Ba | т | ́A-1                               |
| Α    |            | B: Pa<br>T   | n a<br>D | Rac<br>\S\ | a ,               | a C |   | -Ba | т   | N | a <sup>,</sup> <sup>™</sup><br>A-2 |
| Α    |            | C: L         |          | Ν          | a <sup>,™</sup> A |     |   |     |     |   | A-3                                |
| Α    |            | D: R         | , R      | b          | , a               | Ρ   |   |     | Ν   | а |                                    |

## STEP ONE C C Y C -Ba T Ma a

F N ac • Computer-Based Tests Teacher's Directions 

Ua z Ma a.

A a b b,, accc, a c c \aa, , aca ca aSa b, a .T c a c ca a a , c ca a \ b c c c , a c c a a, , a a a.

N :

E c E ac a a Sou B

S Cia\_

M\_a \_ a 

۰ 🕅 , × 國. 🕅 - iS X X I, 🕅 X ØØ X M. X j · • 🖌 २ २ Ø. Ø. j I Ø XX 4 • ı.

N M X S . 🕅 , , · 6 **N** ı. 図. 図 X 🛛 🖬 🦾 X  $\boxtimes$ a. . 1 n4 ( I. **M** , , 🕅 🕅 A A A . .... . . r (1 ₽ Ø M. , , L , 🕅 🤸 X **N** j**\*** 19 · , X 6 Ø, × . . . . , ..., **^** , 🕅 I. 4 , 📓 , n - n . ×, N D . 🛛 関 🗸 ا ب Ø N - #1 Ø ĥ .. .. **A** 7 - 🕅 🔎 📩 🔥 Ι, nr j'n- r ı. N D ् । 🕅 ۰, Ι. M. A A . **1** 7 X 🗶 . . . . . . . 🕅 🗛 X . ı. r ſ . 🕅 , Ø .

### 2023 G a 6 M a a c C -B a T

| Da 1, S <sub>⊁</sub> ssin 1 | 30 mmr _ti-,,-c ic,-w-,-s_tins                                    |
|-----------------------------|-------------------------------------------------------------------|
| Da 2, S <sub>≠</sub> ssin 2 | 6 mar _ti-,,-c ic,-w-,,s_tins, 10 c ns⊴t c.‡,d-r,s ns,-w-,-s_tins |

### 2023Ga 7Ma acC -Ba Т

| Da 1, S <sub>7</sub> ssin 1 | 32 mar_tir,⊱-c ic, wr,s_tins                                         |
|-----------------------------|----------------------------------------------------------------------|
| Da 2, S <sub>⊁</sub> ssin 2 | 6 nna _ti-⊱-c ic,-va-r,-s⊥tins,10 c ns.4t c.‡d-r,-s ns,-va-r,-s⊥tins |

### 2023 G a 8 Ma a c C -Ba Т

|                        | Da 1, S <sub>⊁</sub> ssin 1                       | 32 ma _ti-,c ic,-≪r-,-s_tins                                       |  |
|------------------------|---------------------------------------------------|--------------------------------------------------------------------|--|
|                        | Da 2, S <sub>⊁</sub> ssin 2                       | 6 ma _ti-⊱-c ic, ∞ -, s_tins, 10 c ns.4t c.‡d-r, s ns, ∞ -, s_tins |  |
| т                      | _ Acc a                                           | a S I IEP a 504 P a                                                |  |
| n n<br>1, , n<br>■ . ■ | ⊠ ⊠ , ⊠.<br>, , , , , , , , , , , , , , , , , , , |                                                                    |  |

School Administrator's Manual r r ...

⊠ .

×

## TRA

G a 6

G a 7 8

 $\begin{bmatrix} \mathbf{b} & \mathbf{b} \\ \mathbf{b} \\ \mathbf{b} \\ \mathbf{c} \\ \mathbf{c}$ 

• • • • • • • •  $\boxtimes$ X ار ر A. . . . . . <sup>ب</sup>ه ۲ ۱۰ <mark>۵</mark>۹۰ ۵ الها هارياني المالي المالي المالي المالي المالي المالي المالي المالي المالي المالي المالي المالي الم X . , **\***. ∱ k. 🛛 🖉 🚬 🗖 ٩. N - A- AA N -M 🔒 📩 a T Acc a S I IEP МІ a 504 Pa

T Acc a E La a La

School Administrator's Manual

- C -Ba T Acc a  $\mathbb{N}$   $\mathbb{N}$   $\mathbb{N}$

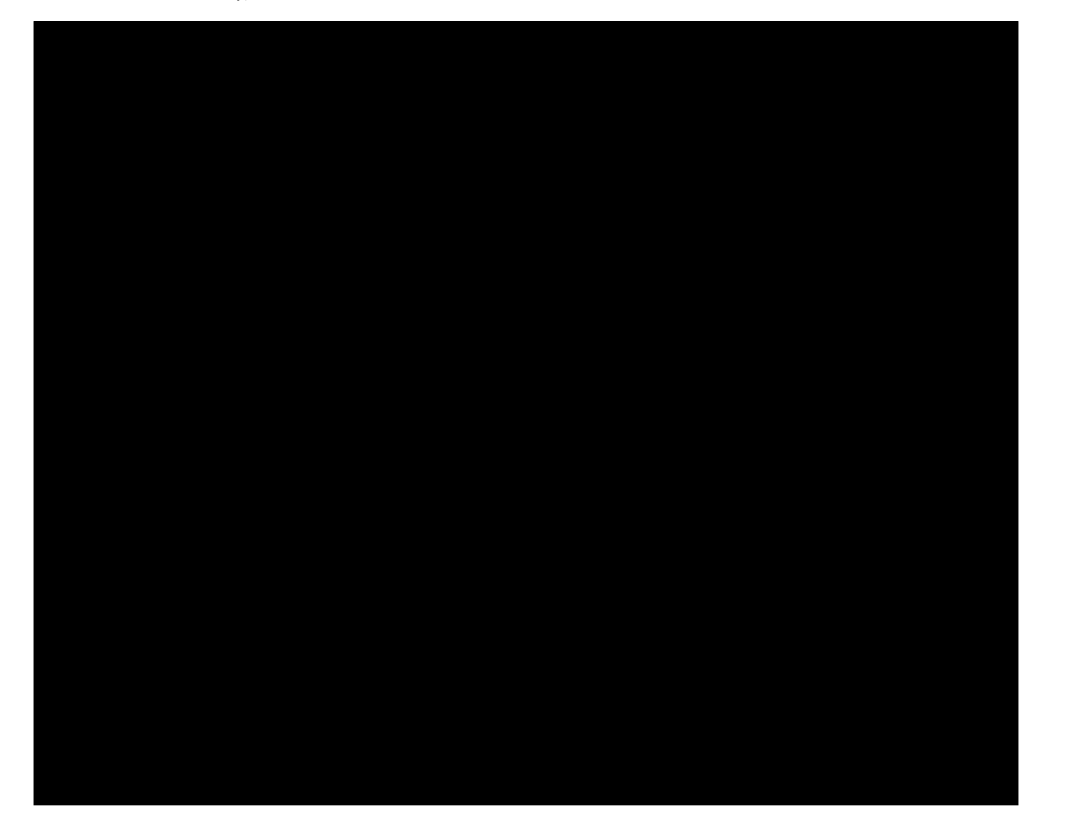

| A a            | D |
|----------------|---|
| TS<br>( )<br>∎ |   |
|                |   |
|                |   |
|                |   |

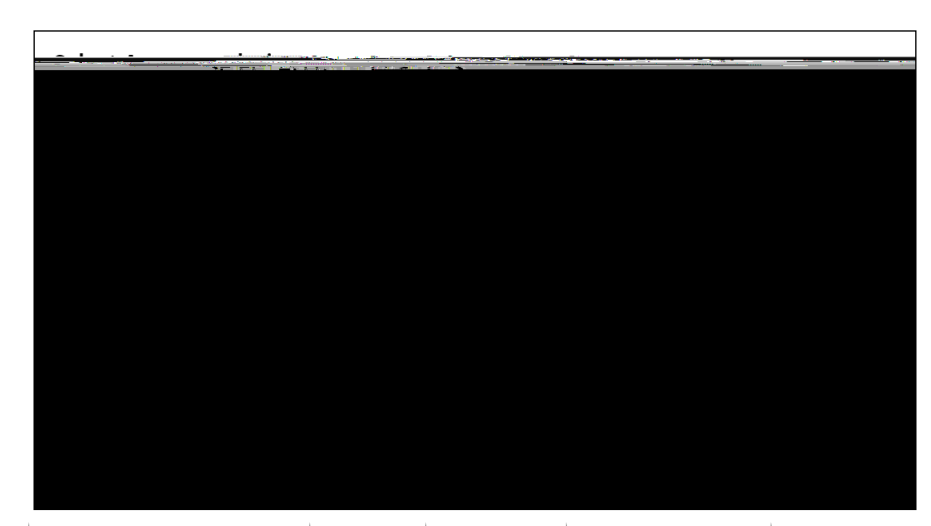

G a Fa a T N A T D S

## STEP THREE

### STEP FOUR P a Y S

Pac\_c T

| Verw York / State              | เล <mark>ะ</mark> วิส <i>ด</i> ริ | 3.5.46         | <u>ברייקאר מאלימי</u>                   | Поган               |                            |                       |
|--------------------------------|-----------------------------------|----------------|-----------------------------------------|---------------------|----------------------------|-----------------------|
| HOME STUDENTS                  | 55. TFEJF                         | ^ភពលាលារក្     | · STUDIO                                | ( HEAT'S )          |                            |                       |
|                                |                                   |                |                                         |                     |                            |                       |
| Fests                          |                                   |                |                                         |                     |                            |                       |
|                                |                                   |                |                                         |                     |                            |                       |
| Testing Status for Math Stat   | ក, )គឺកាng 3-8                    |                |                                         |                     |                            | New Test              |
| ilter Di Wallesting La Barrier |                                   | 28: 28:<br>• I | And And And And And And And And And And | 102 102             |                            |                       |
|                                |                                   |                |                                         | Q Enter all or part | t of wa class, บาทกุลต่างต | er sinanne, orgradoe. |
|                                |                                   |                |                                         |                     |                            |                       |
| Teacher Contraction of the     | Clace Guida                       | Contraction    | Tart Name at Nume                       | Tecting             | View                       | Delete                |
| FirstName LastName             | M&**:: 002/                       | Ma             | ath , Spring 3's Math                   |                     | TPTORTESS                  | view New              |
| FirstName <sup>225</sup>       |                                   | Aatti          | MathSnring 3-8 M                        | lath                | ite Sched                  | View                  |
|                                |                                   |                |                                         |                     |                            |                       |
| a well in a patrior            |                                   |                |                                         |                     |                            |                       |
| how with the cuttoentriae      |                                   |                |                                         |                     |                            | « 1 »                 |

## € ,⊠L, Tc

| New York Stare                | ages                                     | Due evene | TELUOSTAL             |
|-------------------------------|------------------------------------------|-----------|-----------------------|
| HOME STUDENTS - CLASSES       | IESIS - ACCOLINIS - SUR ANNO DELE        | ALEIDU    |                       |
|                               |                                          |           |                       |
|                               |                                          |           |                       |
| Your'ro Viewerse ing Snrip    | Service 9 Moth                           |           |                       |
| Distracote                    | St AL Ten                                |           | School, ADE           |
| Testinigา_Mindow              | <b>พ</b> £าร อกเวิ <sub>8</sub> 9.7งา≒ะเ |           | Totontei Araree Mathy |
| Teacher:                      | teacherFirstname teacherLasciname        |           | Clair Criss Manager   |
| Test Name:                    | Spring 3-8 Math and math                 |           |                       |
| Testing Dates:                | a - 100.00                               |           |                       |
| Examiner View                 |                                          |           |                       |
| Session 1 Access Code 1111    | New Acts . & Concel                      | COLUMNIT  |                       |
| Session 2 Access Lone         | New Access Code                          |           |                       |
| Register ਦਰ ਤੋਂ ਪਹਿੰਦਾ ਕਿਤਾ ਕ |                                          |           |                       |

# s , MM a cab

| . What would you like to print?      | ¥                             |
|--------------------------------------|-------------------------------|
| Print student authentication         | redentials:Select an Option T |
| Aveny5160<br>Aveny5163<br>Student Ro |                               |

€ , ,∭OK

| ماقه <u>وه الروال رو</u> د . | <br>Alexandre de la contra de la contra de la co | <del></del> | da<br>National and the second states | and your with |
|------------------------------|----------------------------------------------------------------------------------------------------|-------------|--------------------------------------|---------------|
|                              |                                                                                                    |             |                                      |               |
|                              |                                                                                                    |             |                                      |               |
|                              |                                                                                                    |             |                                      |               |
|                              |                                                                                                    |             |                                      |               |

| Last, First             | Last, First             | Last, "FIFST"           |
|-------------------------|-------------------------|-------------------------|
| NYSSIS ID: 9921010301   | NYSSIS ID: 992101       | NYSSIS 1D: 9921010303   |
| Password: 422348        | Password: 556413        | Password: 299555        |
| Spring 3-8 Math Grade X | Spring 3-8 Math Grade X | Spring 3-8 Math Grade X |

S ... Acc ... C

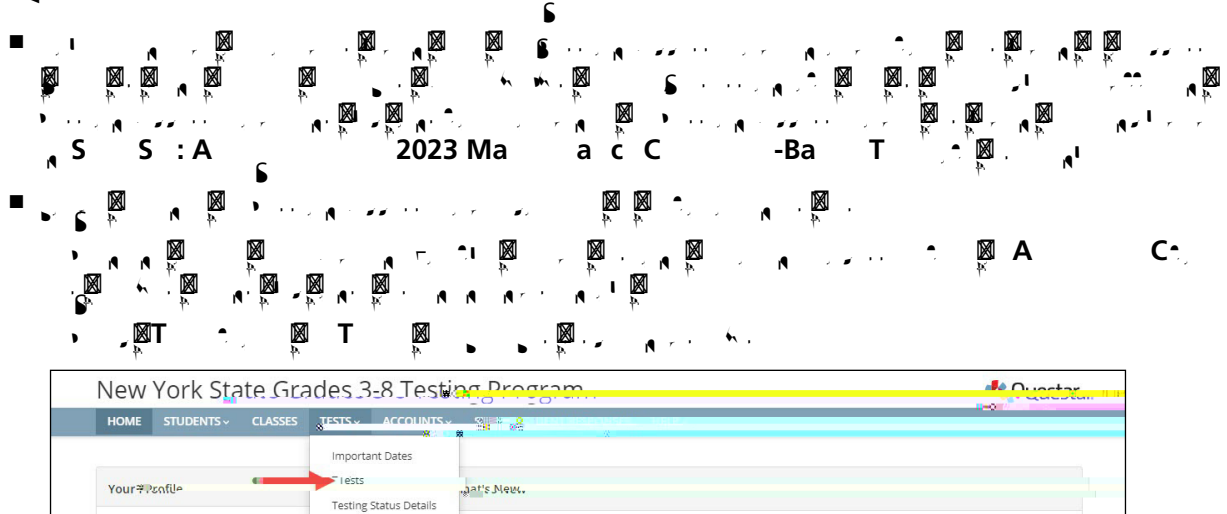

|               | 4                   | •                           | p p                   |                       |                                      |              |
|---------------|---------------------|-----------------------------|-----------------------|-----------------------|--------------------------------------|--------------|
| New           | Mark State          | อิแล <mark>น่าย ดว</mark> ิ | 3 Liker pro y         | Suiziloria            |                                      |              |
| HOME          | STUDENTS (Here CLAS | -،د؟233 ד238                | -^ACCOUNITY           | Rear onaco - neur e y |                                      |              |
|               |                     |                             |                       |                       |                                      |              |
| Tests         |                     |                             |                       |                       |                                      |              |
|               |                     |                             |                       |                       |                                      |              |
| Testing S     | totus for Math.St   | an, Jpring 3-8              |                       |                       |                                      |              |
| Filter PERSON | Feeting 1 Base      |                             | 22 22 22 22 22        |                       | Search at                            | 2004<br>2004 |
| The by test   | ing status.         |                             |                       | Q. Enter all o        | r part cfara class, u practiner sin: | angtorgtabe. |
|               |                     |                             |                       |                       |                                      |              |
|               | 8 (FH 6) 2 ····     | Clace unds:                 | Contraction Tast Name | activities in Taeti   | ng View                              | Delet        |
| Teacher       |                     | Matha                       | Math Spr              | nd Kis warn           | T INPOVIESS                          |              |
| EirstName I   | astName             | THE REAL PROPERTY.          |                       | , so waar             |                                      |              |
| FirstName I   | LastName            |                             |                       |                       | N 2500                               |              |

| New York State Grades 3-8 Testingาว ษฐาสการร                                 |                                                                                                    |                  |       |  |  |  |  |  |
|------------------------------------------------------------------------------|----------------------------------------------------------------------------------------------------|------------------|-------|--|--|--|--|--|
|                                                                              |                                                                                                    |                  |       |  |  |  |  |  |
| View.                                                                        |                                                                                                    |                  |       |  |  |  |  |  |
|                                                                              |                                                                                                    |                  |       |  |  |  |  |  |
| You roll & Viewing, Sping 5-8                                                | លិខាត់ជាក់។                                                                                                    |                  |       |  |  |  |  |  |
| District:                                                                    | ADel                                                                                                    | School: ADel     |       |  |  |  |  |  |
| Test to be Window                                                            | ria<br>∕ Şorige Sisteration ke                                                                                                    | Contega it Areas |       |  |  |  |  |  |
| Teacher:                                                                     | teaching a strange of the texast of the texast of texast of texast | Classe: Math.    | -     |  |  |  |  |  |
| resciomo                                                                     | ראריקר wath                                                                                                    |                  | 10.14 |  |  |  |  |  |
| Tes                                                                          |                                                                                                    |                  |       |  |  |  |  |  |
| Ecologia Station<br>Lon<br>Session 1 Access Court TH<br>Suession 7 Access to |                                                                                                    |                  |       |  |  |  |  |  |
| Figuration and Stated Stringer                                               | ate:                                                                                                    |                  | _     |  |  |  |  |  |
| Session = Anj_AltRessions +                                                  |                                                                                                    |                  |       |  |  |  |  |  |

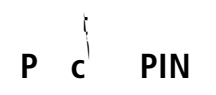

# STEP SIX A 2023 G a 6 Ma a c C -Ba T

Please read these directions carefully before administering the tests. When you administer the tests, the directions you are to read aloud are preceded by SAY. Read all directions to students at a moderate, steady pace. The *italicized moderate* to teachers should **not** be read aloud.

## Ga 6 Da 1,5... 1

Before you begin<del>t the test, make sure you have the</del> student login tickets for each student, a printed mathematics reference sheet for each student, scratch paper for each student, the Session Access Code, and the Proctor PIN. The mathematics reference sheet is also available in the Nextera<sup>™</sup> Test Delivery System.

Students in Grade 6 are **not** permitted the use of a calculator or mathematics tables for Session 1.

At the beginning to the test dministration, proctors must read the following statement to all students taking State tests.

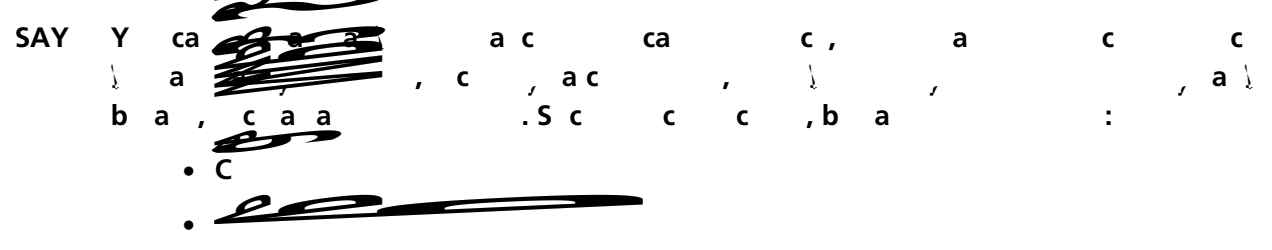

Repeat list of devices. Pick up devices from students and return them after testing.

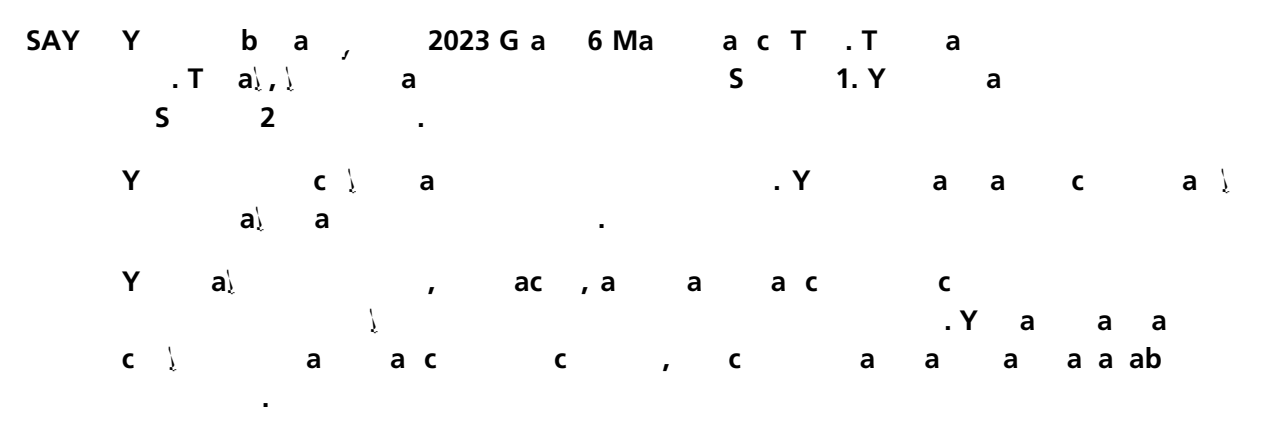

Distribute two sheets of scratch paper (one sheet of lined or plain paper and one sheet of graph paper) to each student.

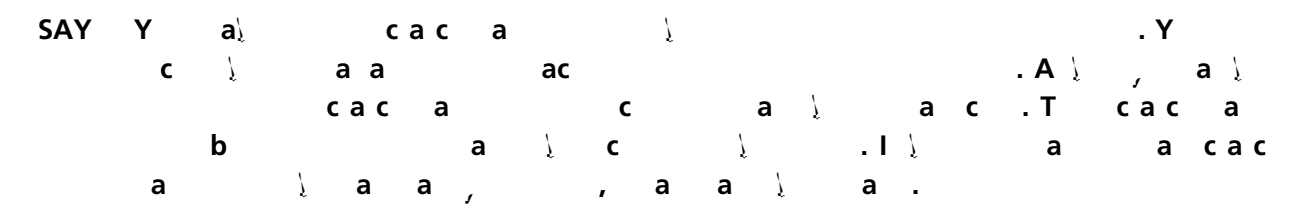

Provide students with their secure student login tickets.

| SAY | O∖cc,ca<br>B.' | c       | Q a S c |
|-----|----------------|---------|---------|
|     | Db-cc ca       | ac.     |         |
|     | Oc, aa,        | S, 'a,. |         |
|     | Dal, lal       | bc.     |         |
|     | Paa) a \       | S, ʻaj. |         |

Sample sign in page:

| New    |                                   |
|--------|-----------------------------------|
|        | Polatica de contrata a contrata a |
|        |                                   |
|        | NISSIG                            |
|        | Pagewolförd                       |
|        | Password Care                     |
|        | Silen in text                     |
|        |                                   |
|        | Questar                           |
| 中衣⊶∔×⊑ |                                   |
| NEXT   | e zo to Questat:                  |

Please note: If a student clicks on the eye icon, the password will be visible. This will help students enter their password correctly.

| Nc Pa '.Tì, ì, a.Yaa | SAY | L<br>NY | a<br>'SSIS II | N<br>D. | YSSIS ID  | Į |      | , | с.Т | al  | NYSSIS ID | ) |   |
|----------------------|-----|---------|---------------|---------|-----------|---|------|---|-----|-----|-----------|---|---|
| C .                  |     | Ν       | (             | c       | Pa<br>c . | 1 | . T\ | ŗ | а   | . Y | а         | а | Į |

Make sure all students are on the correct screen. A pop-up window displays and details the test name and test session. Directions are customized for students receiving computer-based testing accommodations.

Students select the right facing arrow to read through the directions, or select the **X** to exit the directions.

Sample directions page:

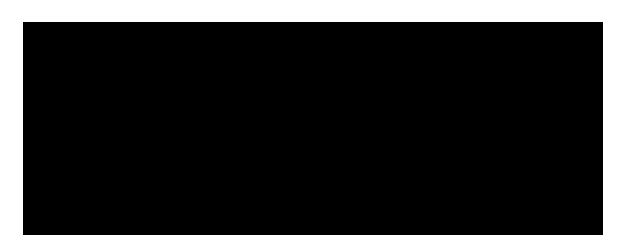

Pause for two minutes to allow the students to click through the directions.

| SAY N CEDC. <sup>´</sup> Y | aca, | S | Acc |
|----------------------------|------|---|-----|
|----------------------------|------|---|-----|

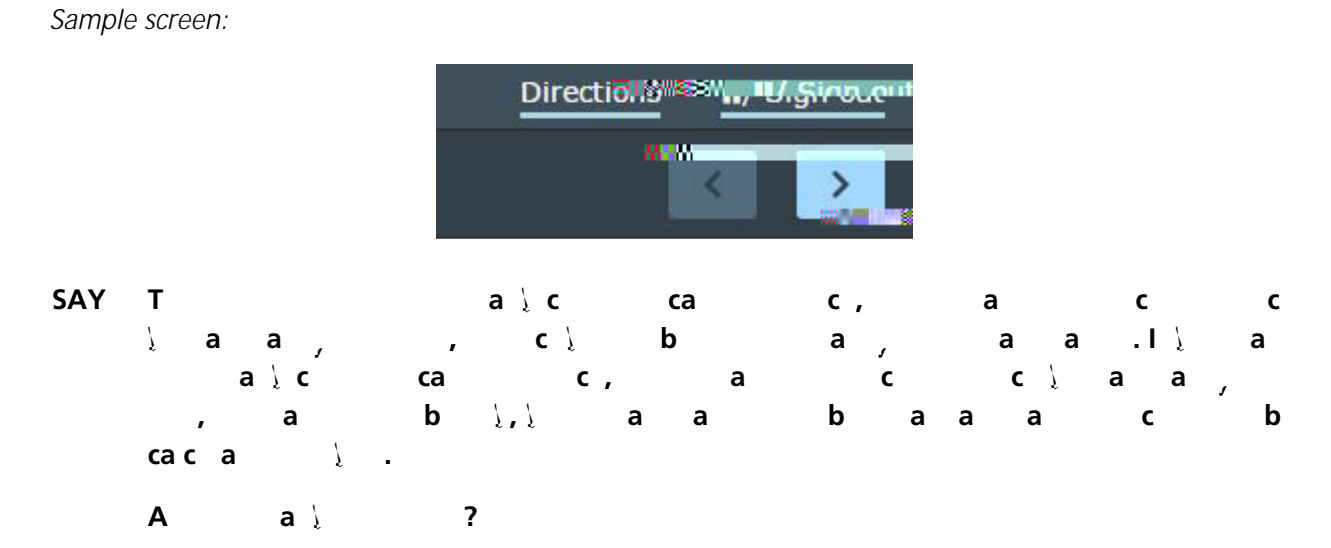

Pause for questions.

SAY H a ,, \ \ b :

| •Raac<br>cc. | са     | ∖a a   | ab a   | b        | a , \       |
|--------------|--------|--------|--------|----------|-------------|
| • Y a b      | C      | a      | a c    | (a a     | a ac)<br>ac |
| a            | c<br>c | ,<br>b | <br>.Y | i c<br>a | a c<br>a    |

A a ?

.

28 / ,. \_ 🕅 🕺 , I 🕅 . , . 🕅 . , . .

Pause for questions. When you are confident that all students understand the statement indicating the question's credit value,

| SAY | Υ |     |   |   |   | ∖,a | Į | a∖  | а |    | ac |  |
|-----|---|-----|---|---|---|-----|---|-----|---|----|----|--|
|     | b | , а |   |   | • |     |   |     |   |    |    |  |
|     | Ν | ,   | c | , | а |     |   | , с | а | b, | 1  |  |

Students should remain quietly at their workstations after they have submitted the test. Students who finish the test before other students should check their work before submitting it. Once the student checks their work, or chooses not to, test materials may be collected by the proctor. The proctor may collect the student login tickets, scratch paper, and reference sheet once a student submits the test.

After a student's test materials are collected, that student may be permitted to read silently. This privilege is granted at the discretion of each school. No talking and no other schoolwork is permitted. Once all students complete the test, you may end the session.

Given that the Spring 2023 tests have no time limits, schools and districts have the discretion to create

### G a 6 Da 2, S ... 2

Before you begin the test, make sure you have the student login tickets for each student, a printed mathematics reference sheet for each student, a hand-held four-function or scientific calculator for each

taking State tests:

SAY

30

, a ½ 1 , ac а , с а Į. b a саа .S c С С , b а : , С • Ρ а MP3 a∖ Ра , ab , a Rа La b , a \ ас , С Ca a, а С a ca , a С , • W a ab a ab c / а , С а ас а а a ab а a • H a ca ab а - a а , a , . • A \ c ca ab С а а с, С , , , ca ab a\, bac С , / C С , , , 1 а ą , Ιį b b a \ aι a\,a а а , 1 , a са, С С . Y a∖ aι Ĩ С а Į Ĩ Ĩ **c.** I \ С , bac ac, aλ С ас , , Ĩ , į а а b а а а 1 . I С 1 ? аl aλ , Т Ĩ Į b b, а .

Repeat list of devices. Pick up devices from students and return them after testing.

SAY 2023 G a 6 Ma T a\, acT,S 2. b а , F -C , į ςĮ а . F С 7 b ۱, ۱ а 1 a a а ac . Y а а С a \ a∖ а . Υ a∖ ac , caca , a а ас С , 7 . Y а а а ς a a ab аc С С а , а а а ⊠. / *.* . Ø \_

Distribute two sheets of scratch paper (one sheet of lined or plain paper and one sheet of graph paper) to each student.

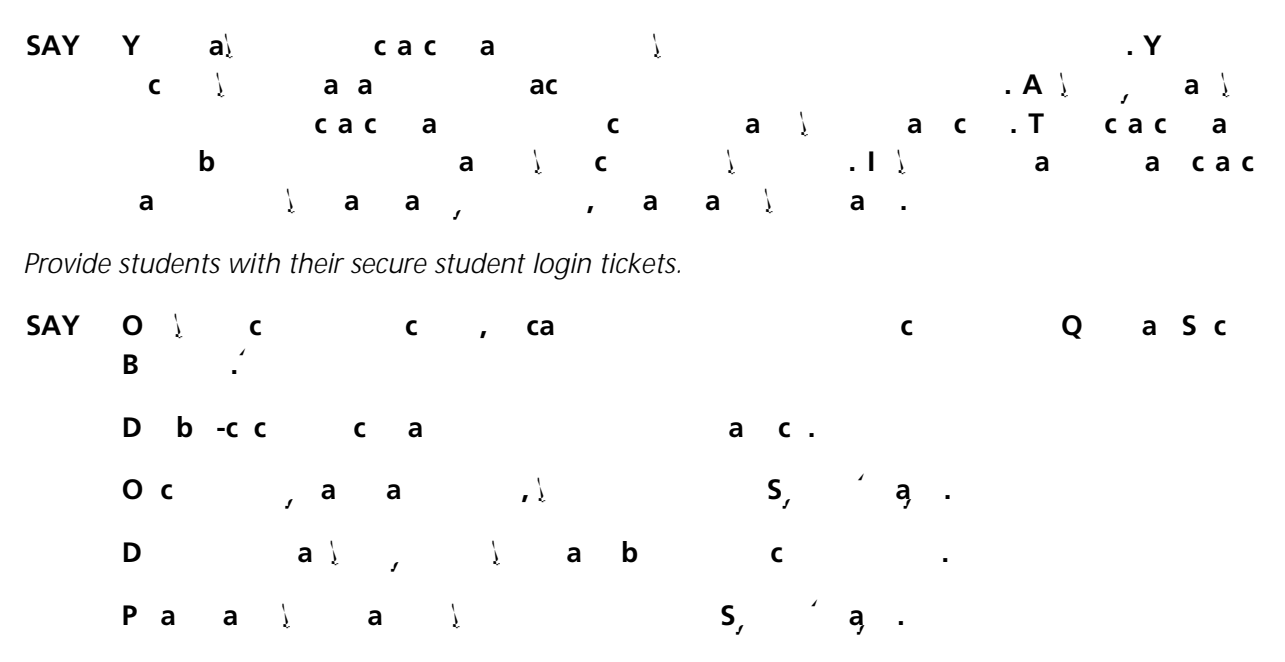

Sample sign in page:

| New  |                                                                                            |
|------|--------------------------------------------------------------------------------------------|
|      |                                                                                            |
|      |                                                                                            |
|      | <b>พรร</b> รัสราช 15                                                                       |
|      | Pasews/Sord                                                                                |
|      | Password                                                                                   |
|      | Silenin In-                                                                                |
|      |                                                                                            |
|      | Questar.                                                                                   |
| 中衣中× | ັດ <mark>ເຊັ່ງເຫັດເຫັດເຫັດເຫັດເຫັດເຫັດ ແມ່ນ</mark> ເຫັດ ເຫັດ ເຫັດ ເຫັດ ເຫັດ ເຫັດ ເຫັດ ເຫັດ |
| NEX  |                                                                                            |

Pause for questions.

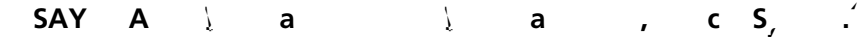

Sample verification page:

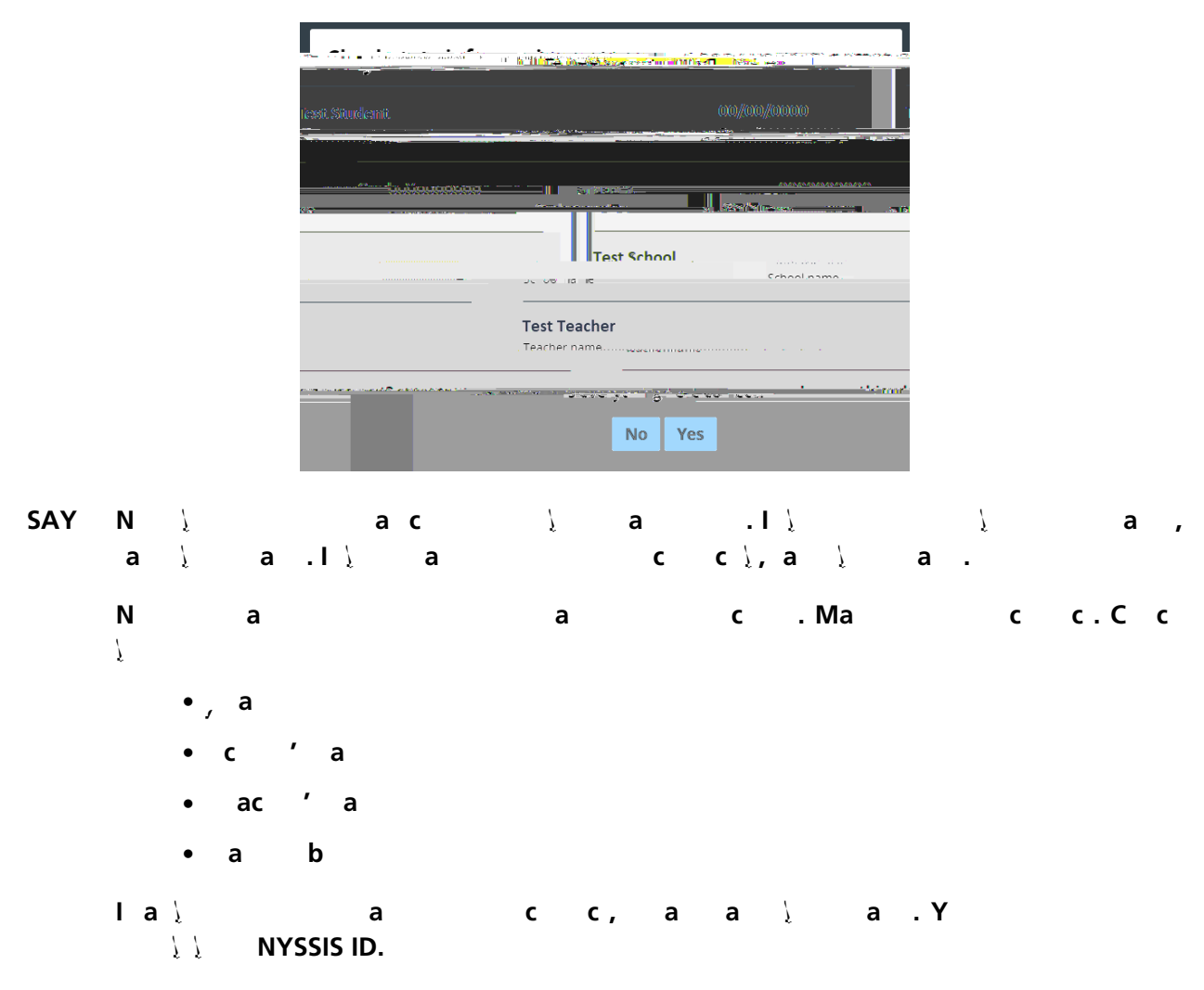

If the student information is incorrect, check to be sure the student has the correct login ticket.

If the date of birth or teacher's name is incorrect or the student's name is misspelled, document the error and notify the School Test Coordinator after the test session has ended. The student should begin testing and the error can be corrected at a later time.

If the grade is incorrect, the student should not continue the login process. The student should click "No" and log out of the secure browser. Notify the School Test Coordinator or District Test Coordinator as soon as it is feasible to do so. The School Test Coordinator or District Test Coordinator will need to go in to
Nextera<sup>™</sup> Admin and correct the grade level for the student. The student will then get a new login ticket in order to begin testing. If the student sees the wrong grade on this screen, they will be presented with the wrong test.

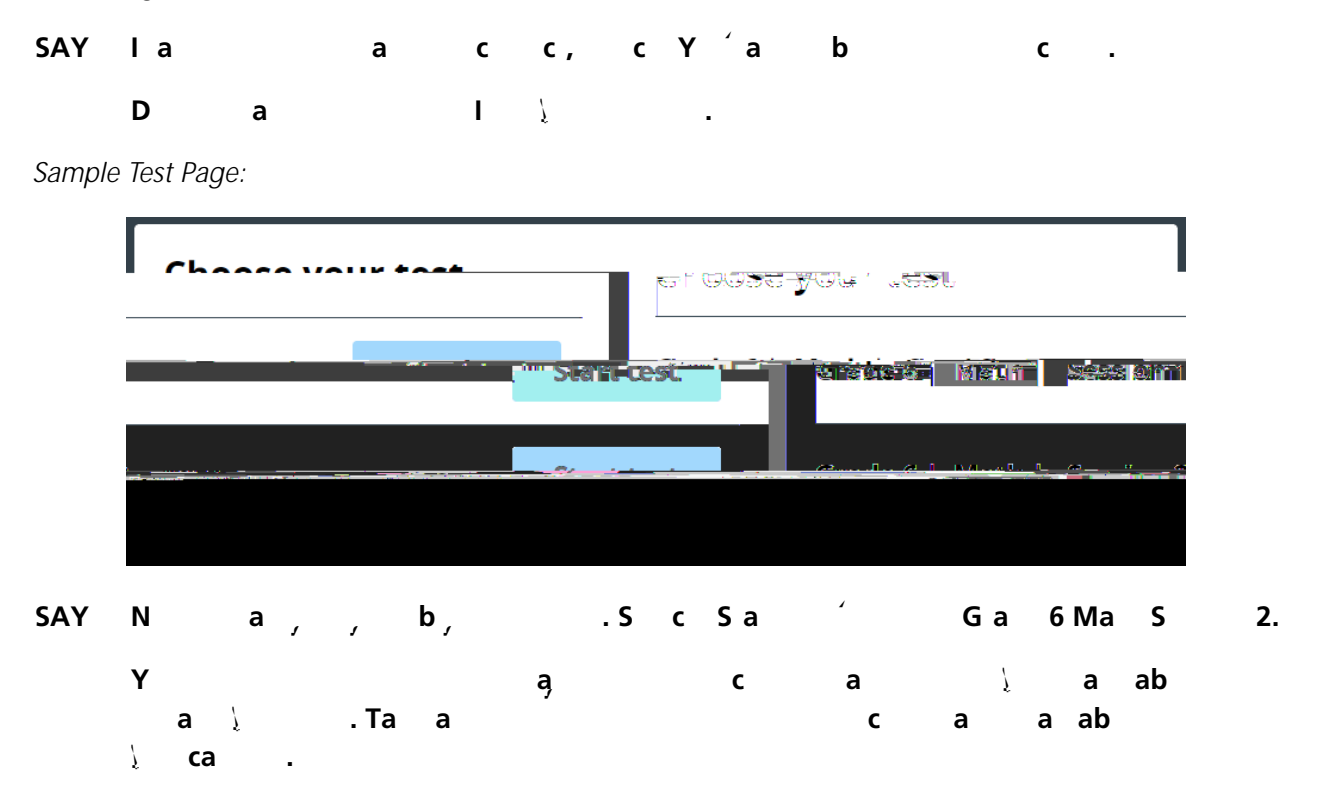

Make sure all students are on the correct screen. A pop-up window displays and details the test

Sample Session Access Code page:

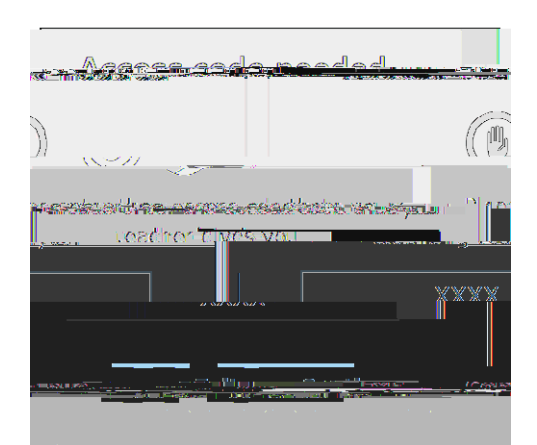

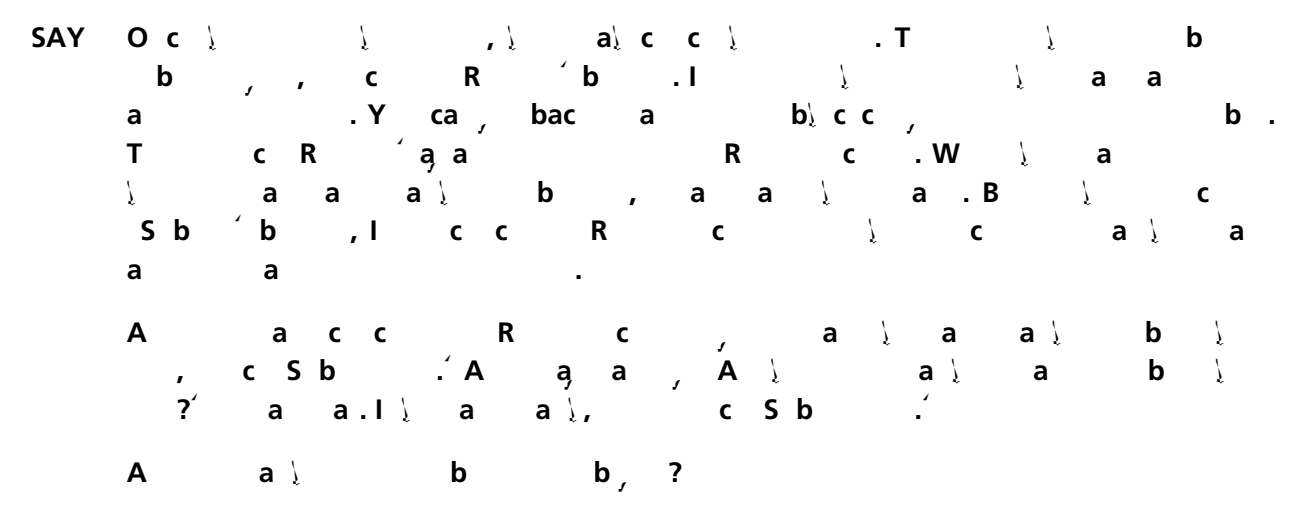

Answer any questions the students may have.

| SAY | Е | S | Acc C | : [say the Session Access Code] a | c C | • |
|-----|---|---|-------|-----------------------------------|-----|---|
|     | Y | - | a c   | aa∖ Waa.́A                        | a l | b |
|     | C | ? |       |                                   |     |   |

Pause for questions.

#### Sample screen:

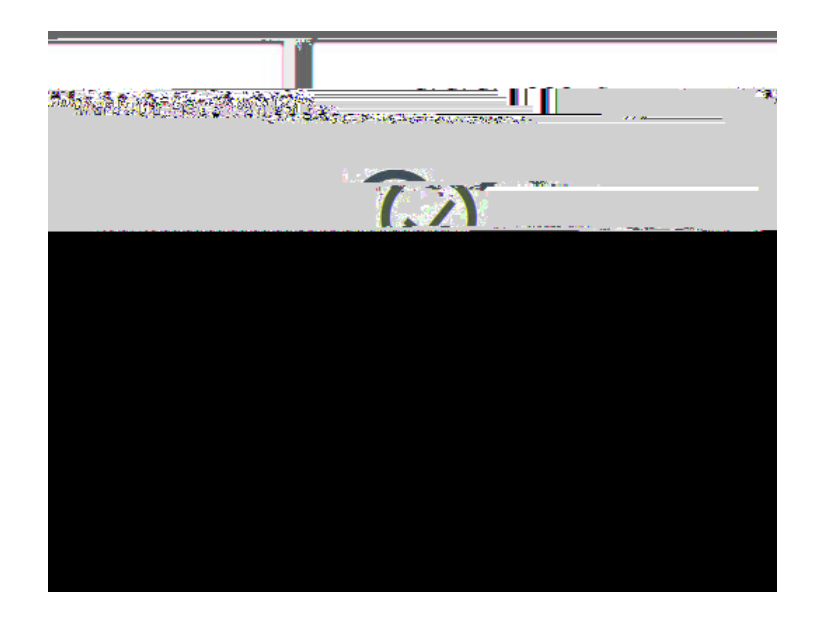

#### SAY PacSa.

T c c ½ a a , Ga 6Ma a c T S 2 a½. I½ c a½ Ga 6, a a ½ a .

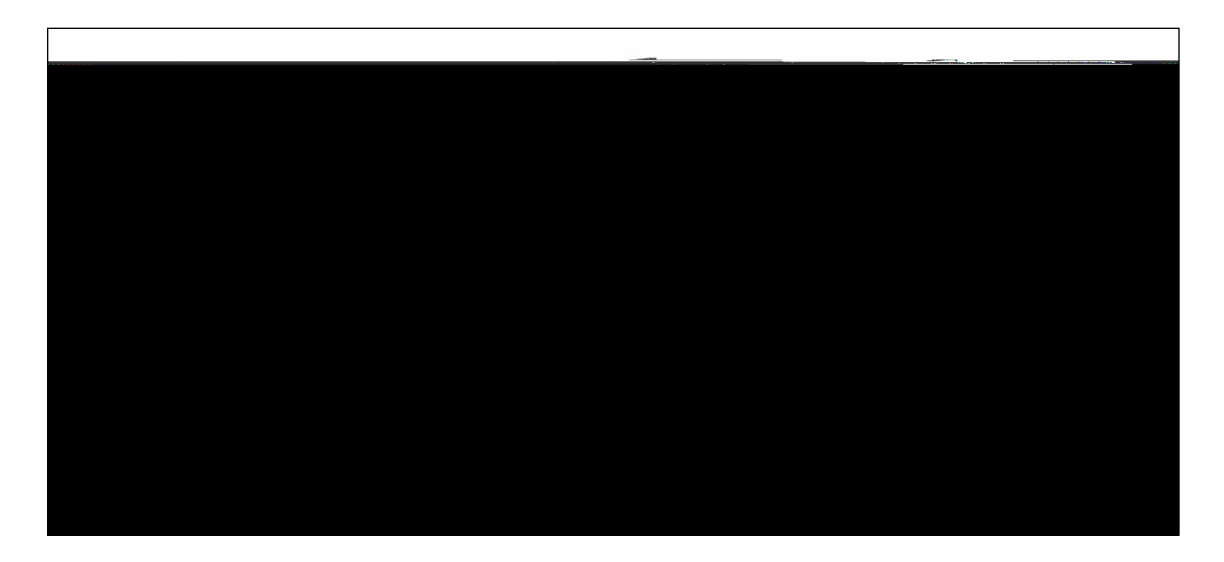

#### SAY Pa, a, cac.

#### Sample screen:

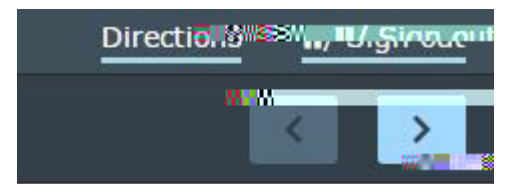

- SAY T a ½ c ca c, a c c ¼ a a, , c ½ b a, a a .1 ½ a a ½ c ca c, a c c ¼ a a, , a b ½,½ a a b a a a c b caca ½.
  - A a ) ?

| SAY | Y  |   |   |   |   | a | Į | al  | а | а  |   |  |
|-----|----|---|---|---|---|---|---|-----|---|----|---|--|
|     | b, | а |   |   |   |   |   |     |   |    |   |  |
|     | Ν  | , | c | , | а |   |   | , c | а | b, | 1 |  |

Students should remain quietly at their workstations after they have submitted the test. Students who finish the test before other students should check their work before submitting it. Once the student checks their work, or chooses not to, test materials may be collected by the proctor. The proctor may collect the student login tickets, scratch paper, and reference sheet once a student submits the test.

After a student's test materials are collected, that student may be permitted to read silently. This privilege is granted at the discretion of each school. No talking and no other schoolwork is permitted. Once all students complete the test, you may end the session.

Given that the Spring 2023 tests have no time limits, schools and districts have the discretion to create their own approach to ensure that all students who are productively working are given the time they need to continue to take the tests within the confines of the regular school day. Students should be productively engaged in completing assessments and not be retained beyond that point. School personnel should use their best professional judgment and knowledge about individual students to determine how long a student should be engaged in taking a particular assessment and when it is in the student's best interest to release them.

If the test is administered in a large-group setting, school administrators may prefer to allow students to submit their tests as they finish and then leave the room. If so, take care that students leave the room as quietly as possible so as not to disturb the students who are still working on the test.

Ensure all students return the scratch paper, student login tickets, and reference sheets to you. These materials are considered secure materials and must be destroyed. Follow security procedures established by your principal or school administrator for returning secure test materials.

# STEP SIX A 2023 G a 7 Ma a c C -Ba T

Please read these directions carefully before administering the tests. When you administer the tests, the directions you are to read aloud are preceded by **SAY**. Read all directions to students at a moderate,

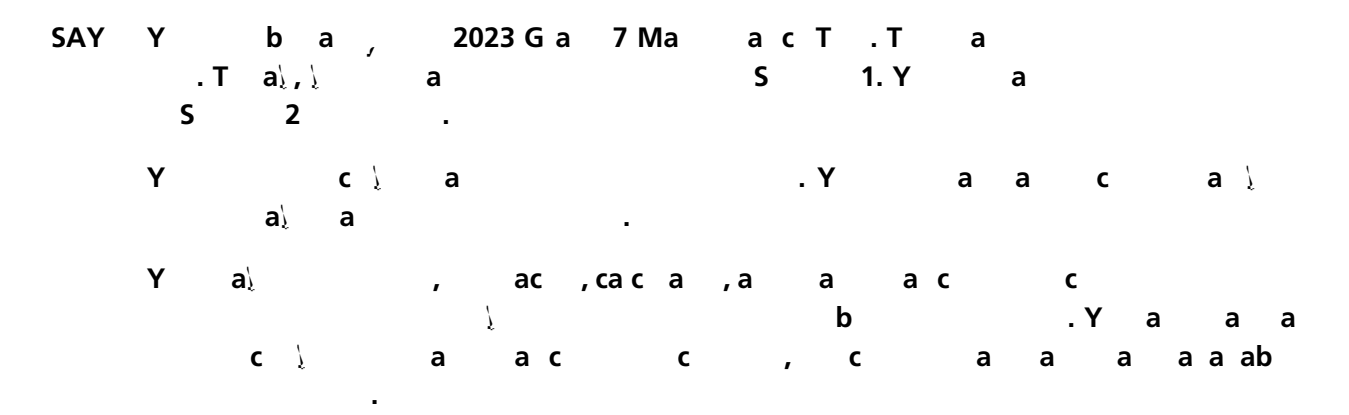

Distribute two sheets of scratch paper (one sheet of lined or plain paper and one sheet of graph paper) to each student.

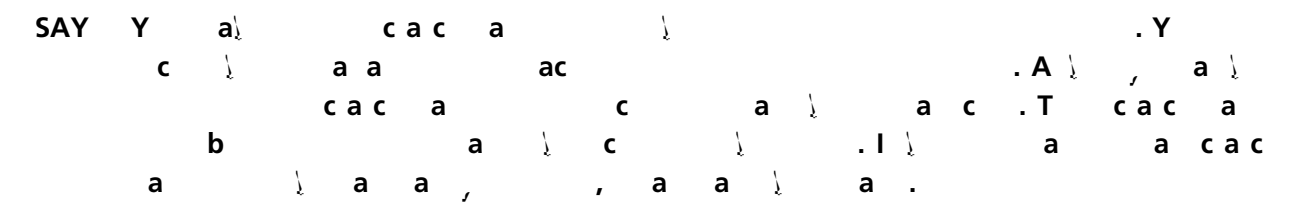

Provide students with their secure student login tickets.

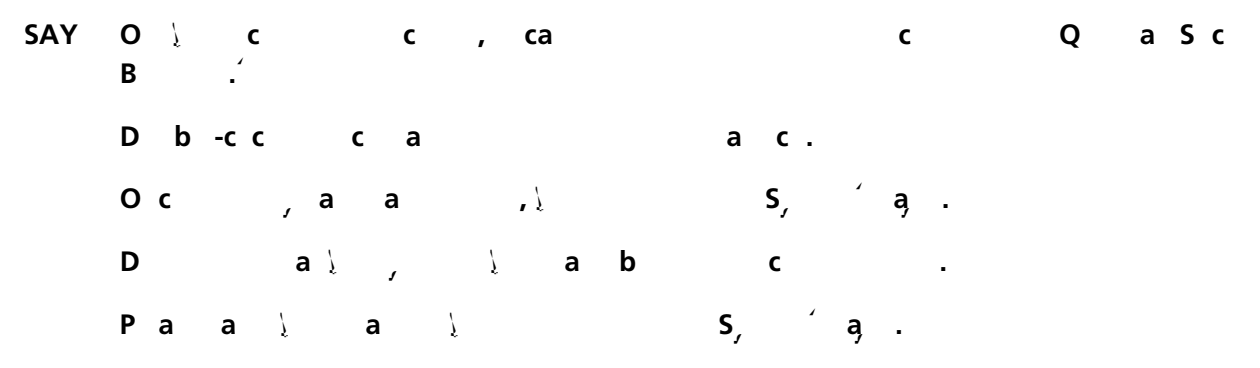

Sample sign in page:

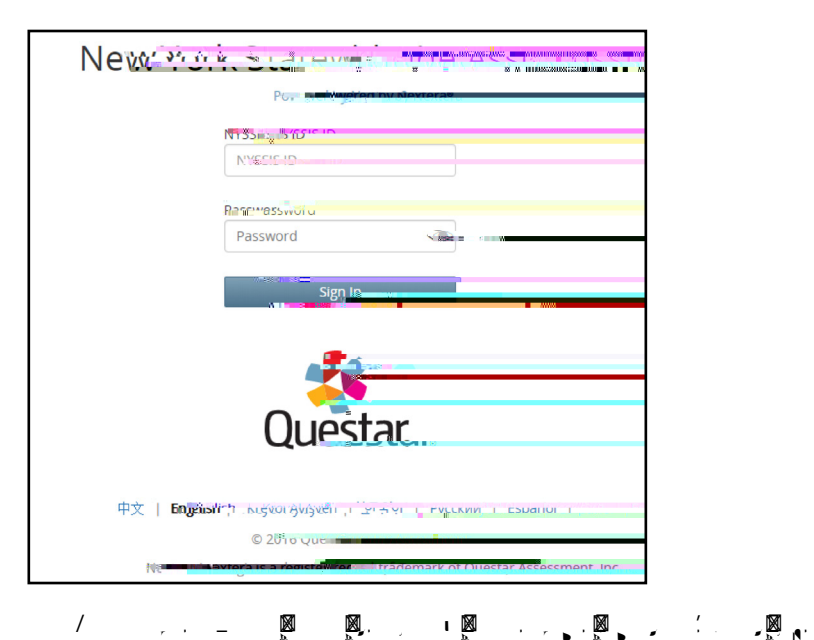

Please note: If a student clicks on the eye icon, the password will be visible. This will help students enter their password correctly.

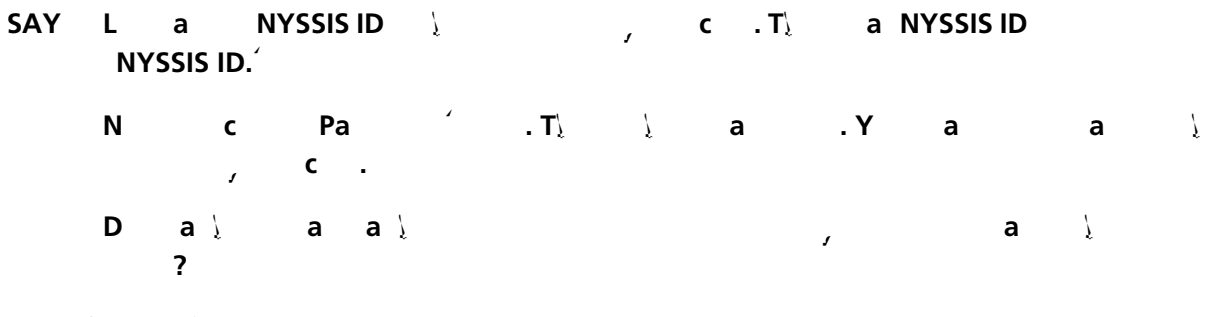

Pause for questions.

SAYA \a \a , c S,

Sample verification page:

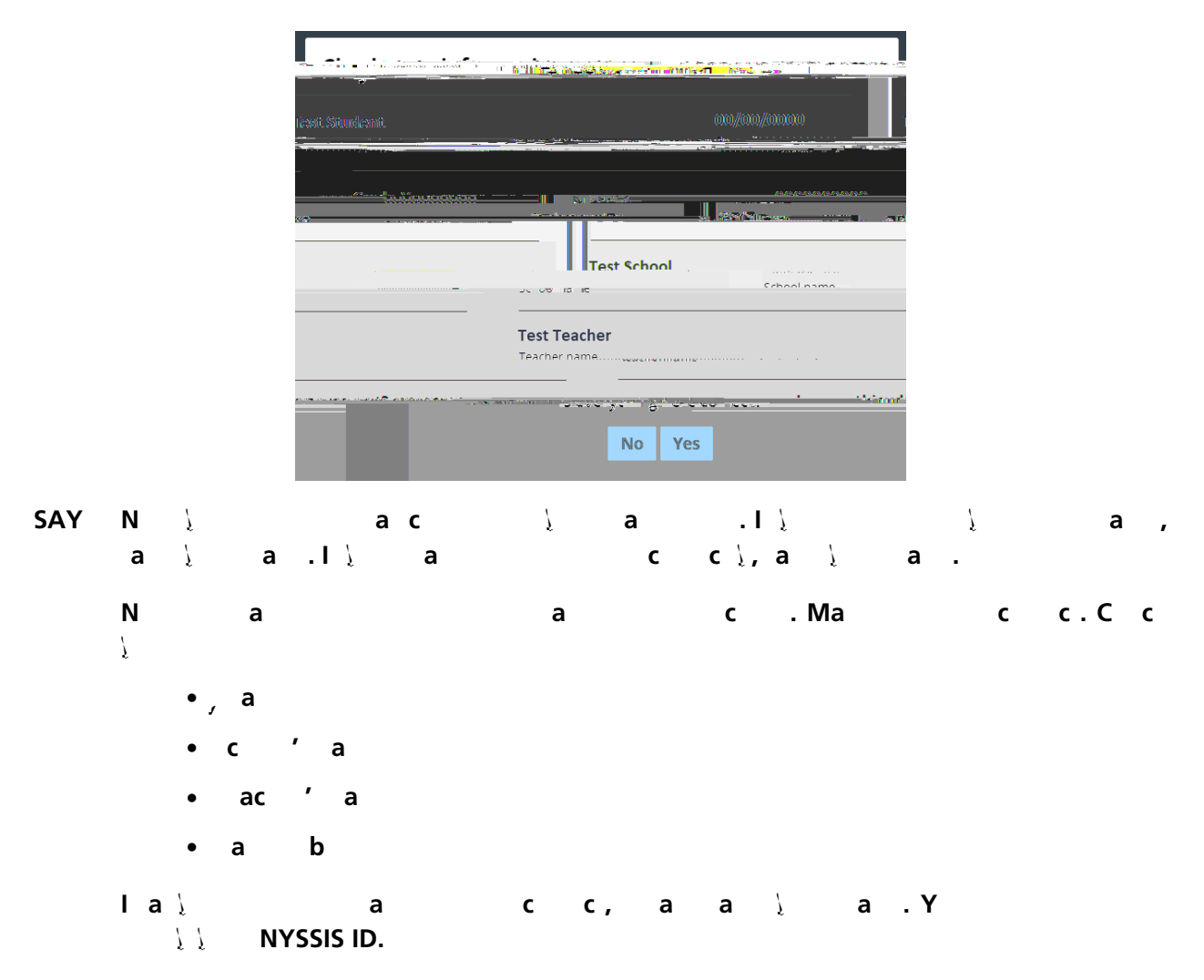

If the student information is incorrect, check to be sure the student has the correct login ticket.

If the date of birth or teacher's name is incorrect or the student's name is misspelled, document the error and notify the School Test Coordinator after the test session has ended. The student should begin testing and the error can be corrected at a later time.

If the grade is incorrect, the student should not continue the login process. The student should click "No" and log out of the secure browser. Notify the School Test Coordinator or District Test Coordinator as soon as it is feasible to do so. The School Test Coordinator or District Test Coordinator will need to go in to Nextera<sup>™</sup> Admin and correct the grade level for the student. The student will then get a new login ticket in order to begin testing. If the student sees the wrong grade on this screen, they will be presented with the wrong test.

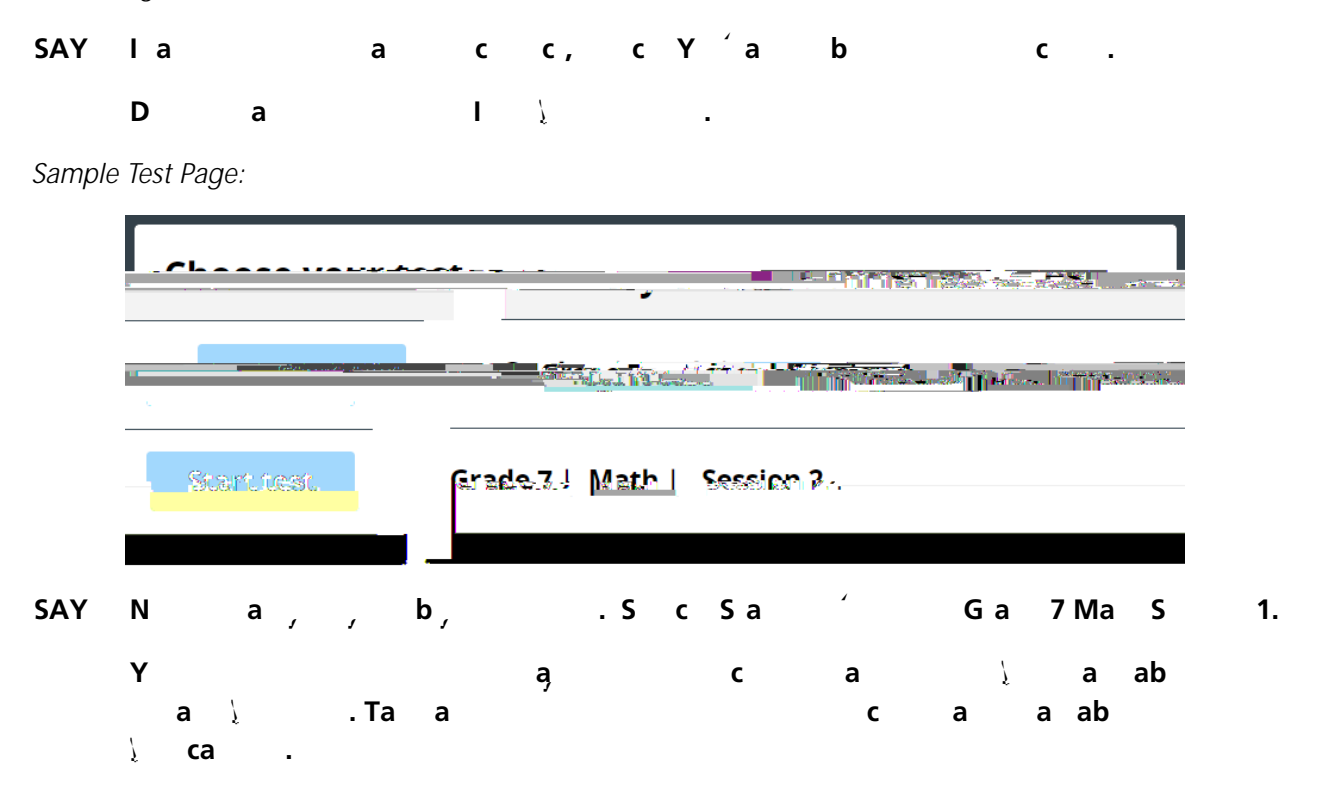

Make sure all students are on the correct screen. A pop-up window displays and details the test name and test session. Directions are customized for students receiving computer-based testing accommodations.

Students select the right facing arrow to read through the directions, or select the **X** to exit the directions.

Sample directions page:

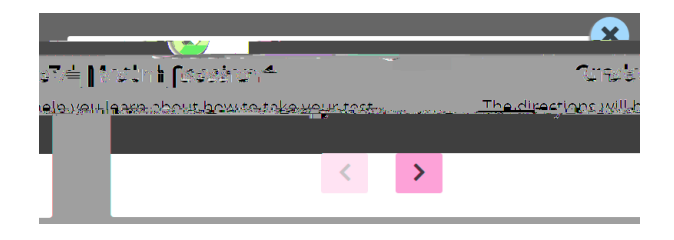

Pause for two minutes to allow the students to click through the directions.

| SAY | Ν | С  | Ε | D | C | .ΎΥ |     |   | ас | а | , | S | Acc |
|-----|---|----|---|---|---|-----|-----|---|----|---|---|---|-----|
|     | С | .1 |   |   | 1 | S   | Acc | С | а  |   |   |   |     |

#### Sample screen:

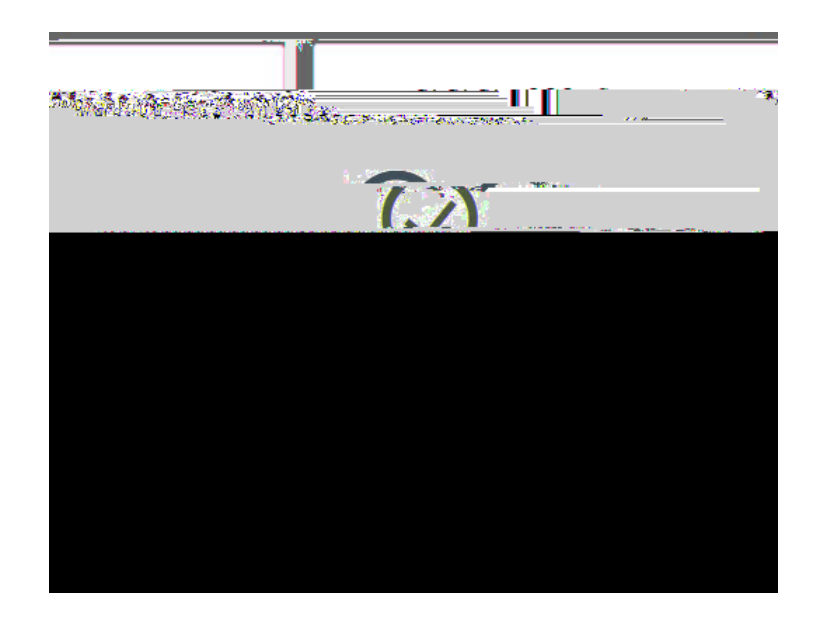

#### SAY PacSa

T c c ¼ a a , Ga 7Ma acTS 1 a∖. I∖ c a∖Ga 7, a a ∖ a .

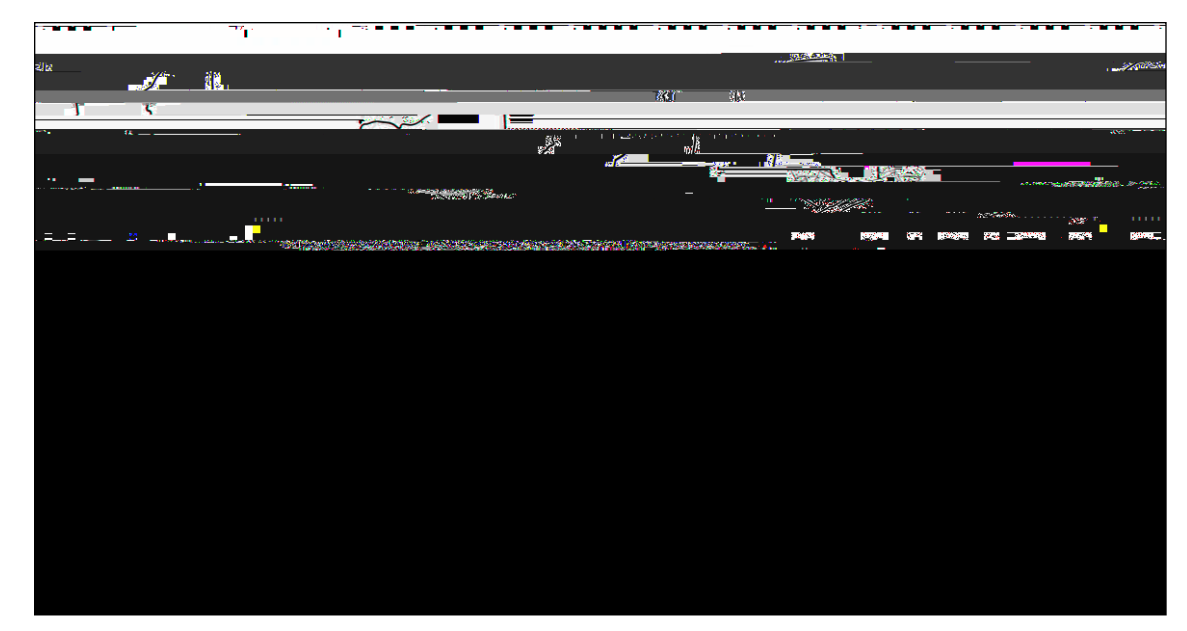

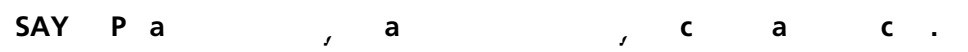

.'

#### Sample screen:

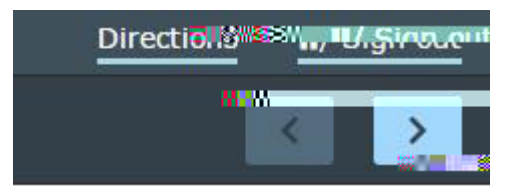

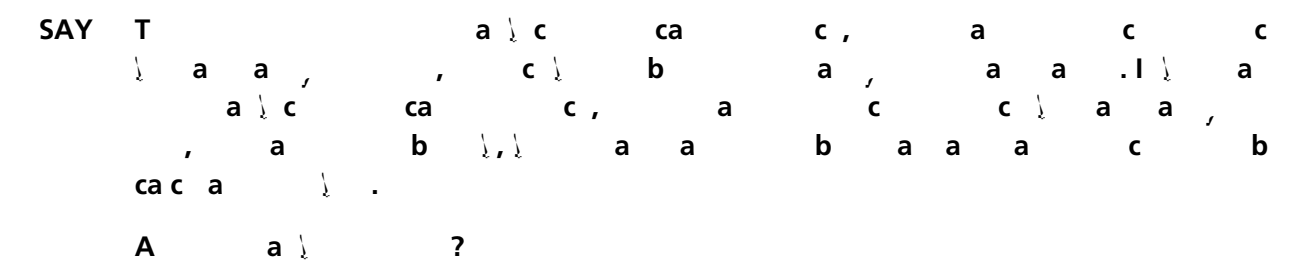

Pause for questions.

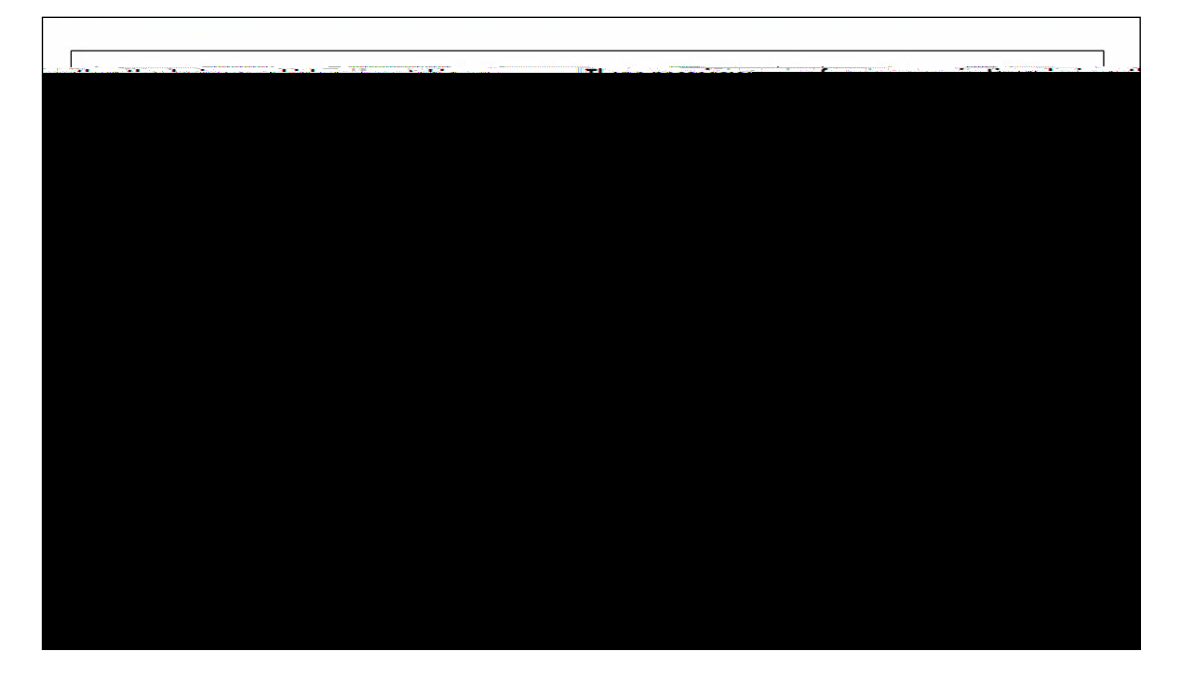

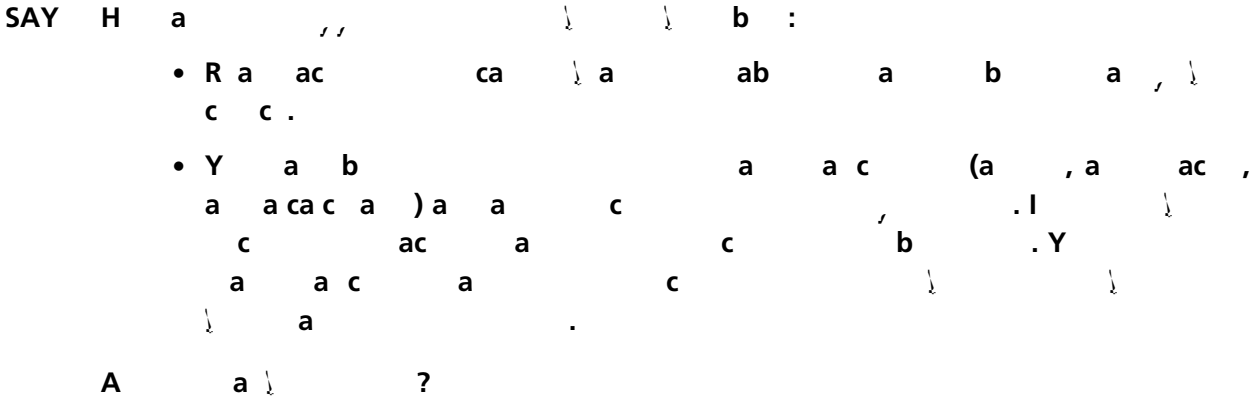

Pause for questions. When you are confident that all students understand the statement indicating the question's credit value,

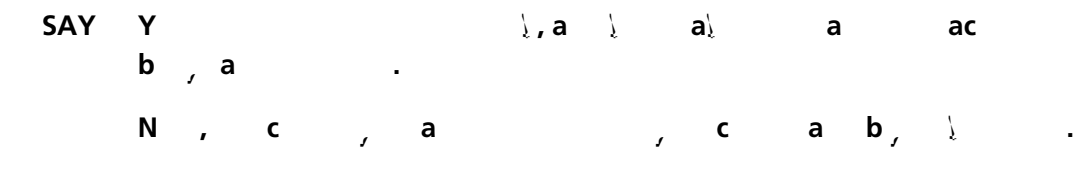

44 / ... 🛛 🕅 ... . 🕅 ... . 🕅 ... .

Students should remain quietly at their workstations after they have submitted the test. Students who finish the test before other students should check their work before submitting it. Once the student checks their work, or chooses not to, test materials may be collected by the proctor. The proctor may collect the student login tickets, scratch paper, and reference sheet once a student submits the test.

After a student's test materials are collected, that student may be permitted to read silently. This privilege is granted at the discretion of each school. No talking and no other schoolwork is permitted. Once all students complete the test, you may end the session.

Given that the Spring 2023 tests have no time limits, schools and districts have the discretion to create their own approach to ensure that all students who are productively working are given the time they need to continue to take the tests within the confines of the regular school day. Students should be productively engaged in completing assessments and not be retained beyond that point. School personnel should use their best professional judgment and knowledge about individual students to determine how long a student should be engaged in taking a particular assessment and when it is in the student's best interest to release them.

If the test is administered in a large-group setting, school administrators may prefer to allow students to submit their tests as they finish and then leave the room. If so, take care that students leave the room as quietly as possible so as not to disturb the students who are still working on the test.

Ensure all students return the scratch paper, student login tickets, and reference sheets to you. These materials are considered secure materials and must be destroyed. Follow security procedures established by your principal or school administrator for returning secure test materials.

Pause for questions.

#### SAYA 👌 a 👌 a , c S, 👘

Sample verification page:

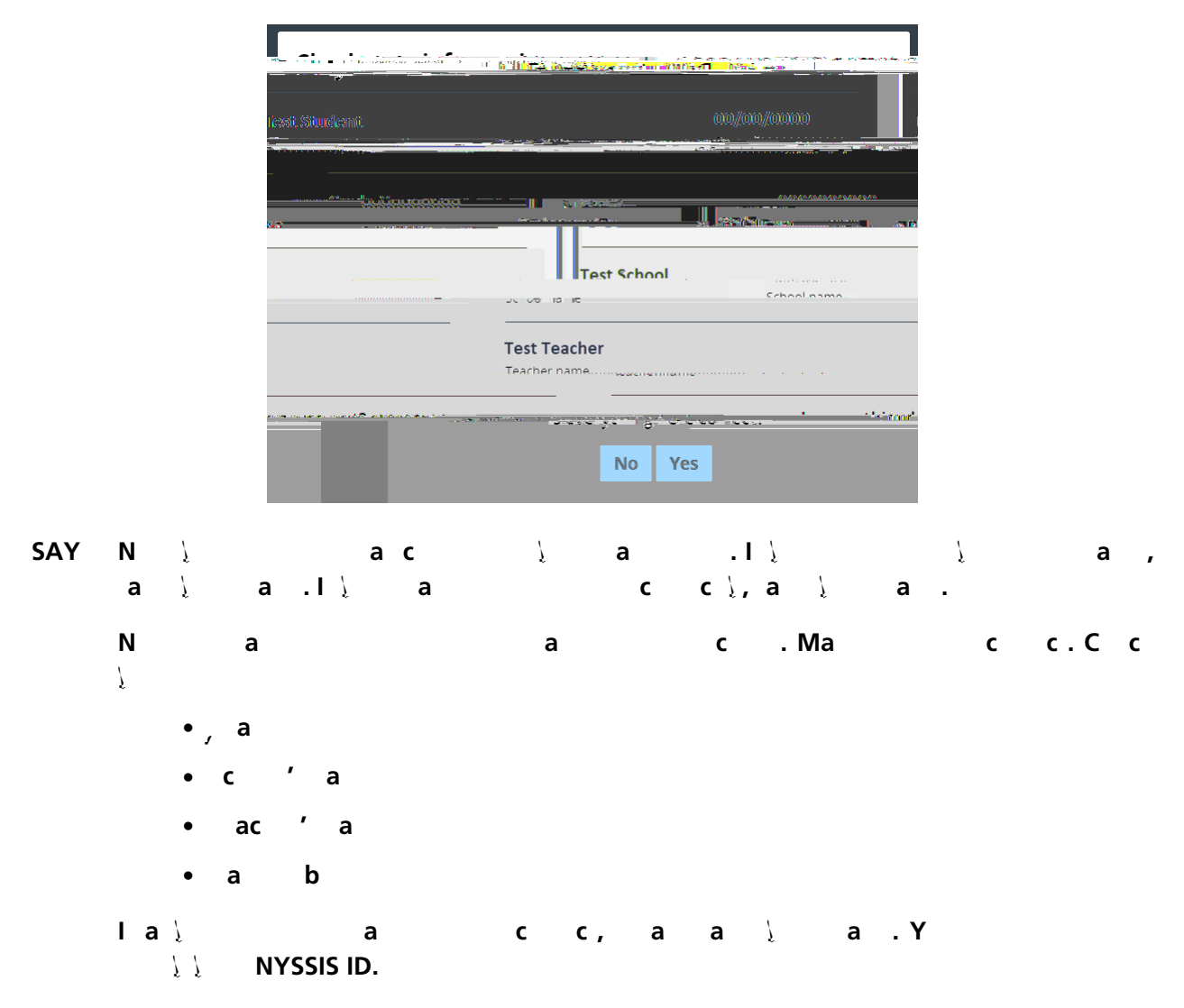

If the student information is incorrect, check to be sure the student has the correct login ticket.

If the date of birth or teacher's name is incorrect or the student's name is misspelled, document the error and notify the School Test Coordinator after the test session has ended. The student should begin testing and the error can be corrected at a later time.

If the grade30 10.52 12.625m (and 10 (es nn tue surerect Iproducestended. The student shclginelectNon inime. )TjETEMC P

in order to begin testing. If the student sees the wrong grade on this screen, they will be presented with the wrong test.

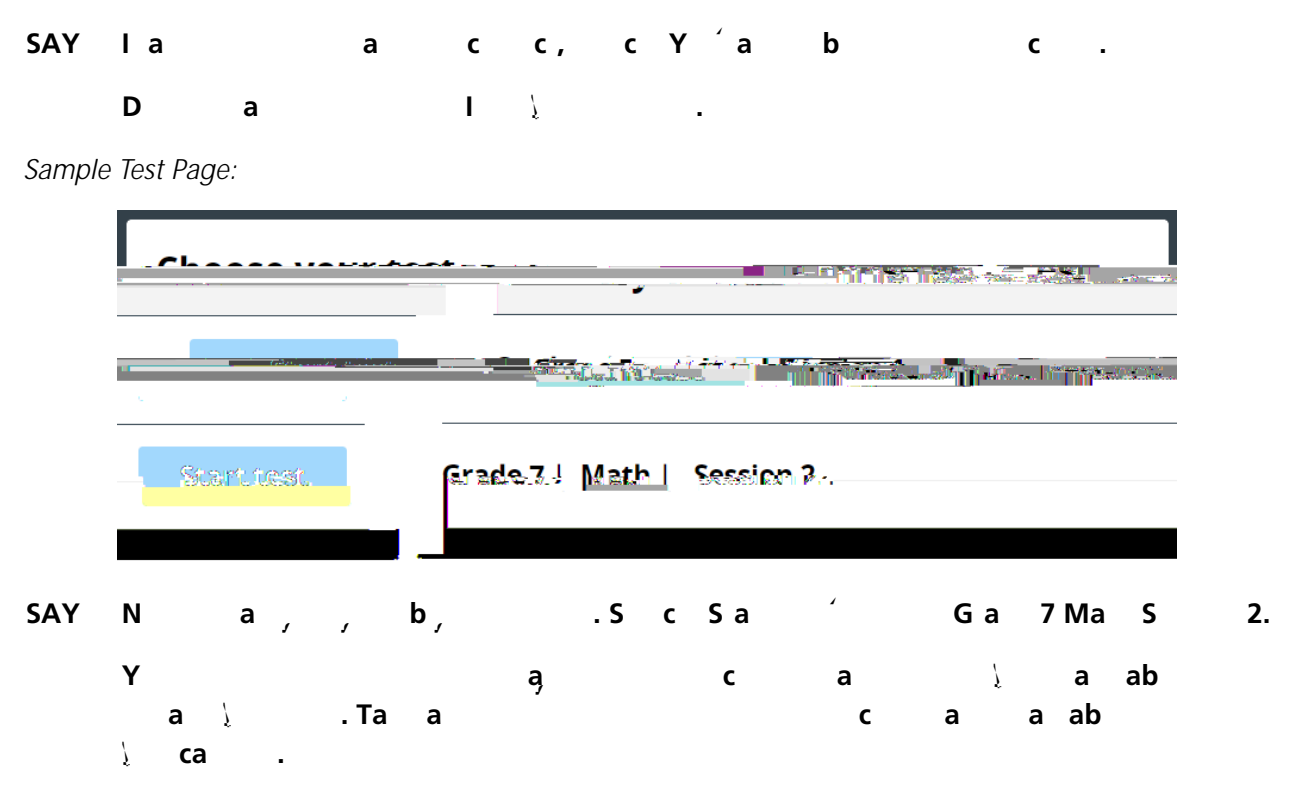

Make sure all students are on the correct screen. A pop-up window displays and details the test name and test session. Directions are customized for students receiving computer-based testing accommodations.

Students select the right facing arrow to read through the directions, or select the **X** to exit the directions.

Sample directions page:

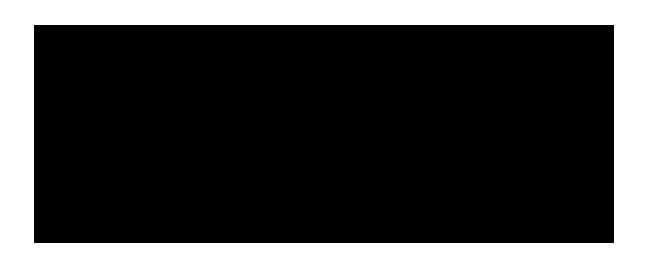

Pause for two minutes to allow the students to click through the directions.

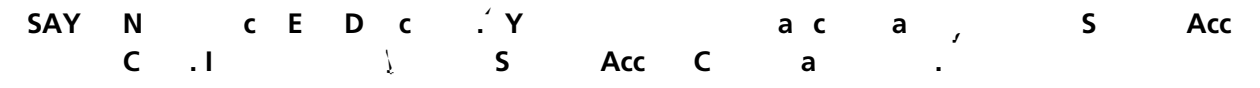

Sample Session Access Code page:

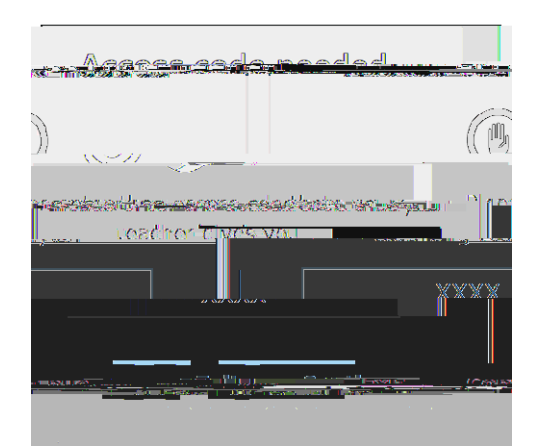

- SAY Och h, halcch. The b b, c R b.I haa a .Y ca, baca blcc, b. T c R aa R c .W ha h a a ah b, a a ha a h c S b b, I c c R c h c a ha a a . A a c c R c , a haah bh
  - A acc R c , a \ a a \ b \ , c S b . A a, a , A \ a \ a b \ , c S b . X

#### Sample screen:

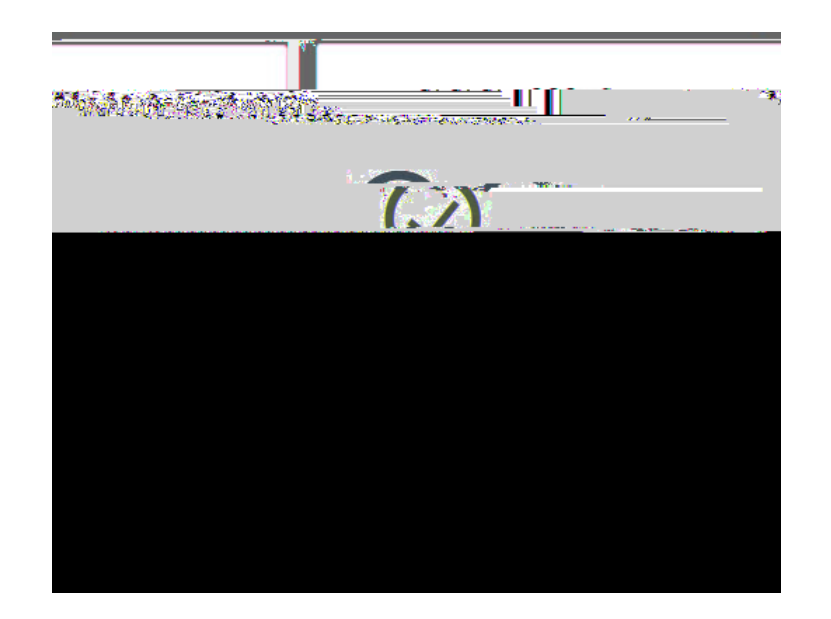

### SAY PacSa.

| Тсс | laa, | Ga 7Ma | acT S | 2 | a). |
|-----|------|--------|-------|---|-----|
|-----|------|--------|-------|---|-----|

## 52 / ... <u>N</u>. <u>I</u>N. <u>N</u>. <u>N</u>. <u>N</u>. <u>N</u>.

Pause for questions. When you are confident that all students understand the statement indicating the question's credit value,

| SAY | Y |     |   |   |   | ì,a | Į | a∖         | а |            | ac |
|-----|---|-----|---|---|---|-----|---|------------|---|------------|----|
|     | b | , а |   |   | • |     |   |            |   |            |    |
|     | Ν | ,   | C | , | а |     |   | , <b>c</b> | а | <b>b</b> , | ŗ  |

Students should remain quietly at their workstations after they have submitted the test. Students who finish the test before other students should check their work before submitting it. Once the student checks their work, or chooses not to, test materials may be collected by the proctor. The proctor may collect the student login tickets, scratch paper, and reference sheet once a student submits the test.

After a student's test materials are collected, that student may be permitted to read silently. This privilege is granted at the discretion of each school. No talking and no other schoolwork is permitted. Once all students complete the test, you may end the session.

Given that the Spring 2023 tests have no time limits, schools and districts have the discretion to create their own approach to ensure that all students who are productively working are given the time they need to continue to take the tests within the confines of the regular school day. Students should be productively engaged in completing assessments and not be retained beyond that point. School personnel should use their best professional judgment and knowledge about individual students to determine how long a student should be engaged in taking a particular assessment and when it is in the student's best interest to release them.

If the test is administered in a large-group setting, school administrators may prefer to allow students to submit their tests as they finish and then leave the room. If so, take care that students leave the room as quietly as possible so as not to disturb the students who are still working on the test.

Ensure all students return the scratch paper, student login tickets, and reference sheets to you. These materials are considered secure materials and must be destroyed. Follow security procedures established by your principal or school administrator for returning secure test materials.

# STEP SIX A 2023 G a 8 Ma a c C -Ba T

Please read these directions carefully before administering the tests. When you administer the tests, the directions you are to read aloud are preceded by **SAY**. Read all directions to students at a moderate,

| SAY | Υ | b  | a, | 202 | 23 G a | 8 Ma  | ас  | Т   | .Ta |     |     |        |
|-----|---|----|----|-----|--------|-------|-----|-----|-----|-----|-----|--------|
|     |   | Та |    | а   |        |       | S   | 1   | . Y | а   |     |        |
|     | S | 2  |    | •   |        |       |     |     |     |     |     |        |
|     | Y |    | ςį | а   |        |       |     | . Y | а   | а   | с   | a \    |
|     |   | al | а  |     |        |       |     |     |     |     |     |        |
|     | Y | aį |    | ,   | ac     | ,caca | , a | а   | аc  | c   | :   |        |
|     |   |    |    | Y   | ŕ      |       |     | b   |     | •   | Y a | a a    |
|     |   | ς  |    | а   | ас     | c     | ,   | C   | ä   | n a | а   | a a ab |
|     |   |    |    |     |        |       |     |     |     |     |     |        |

Distribute two sheets of scratch paper (one sheet of lined or plain paper and one sheet of graph paper) to

Please note: If a student clicks on the eye icon, the password will be visible. This will help students enter their password correctly.

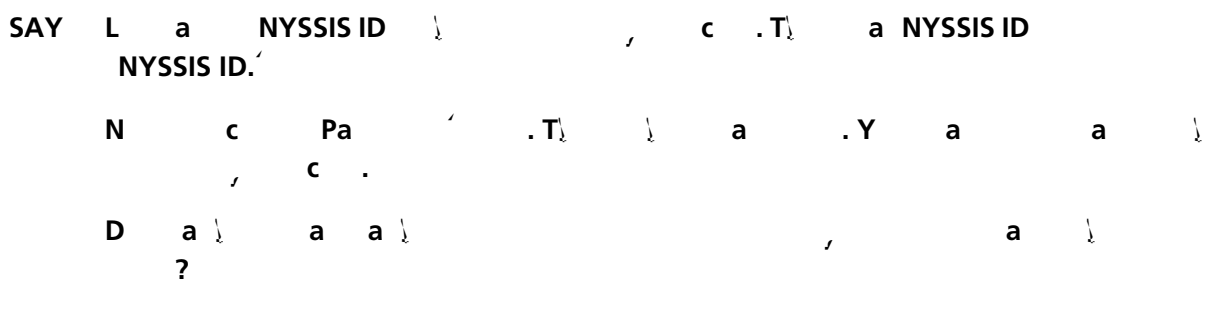

Pause for questions.

SAY A 👌 a 👌 a , c S,

Sample verification page:

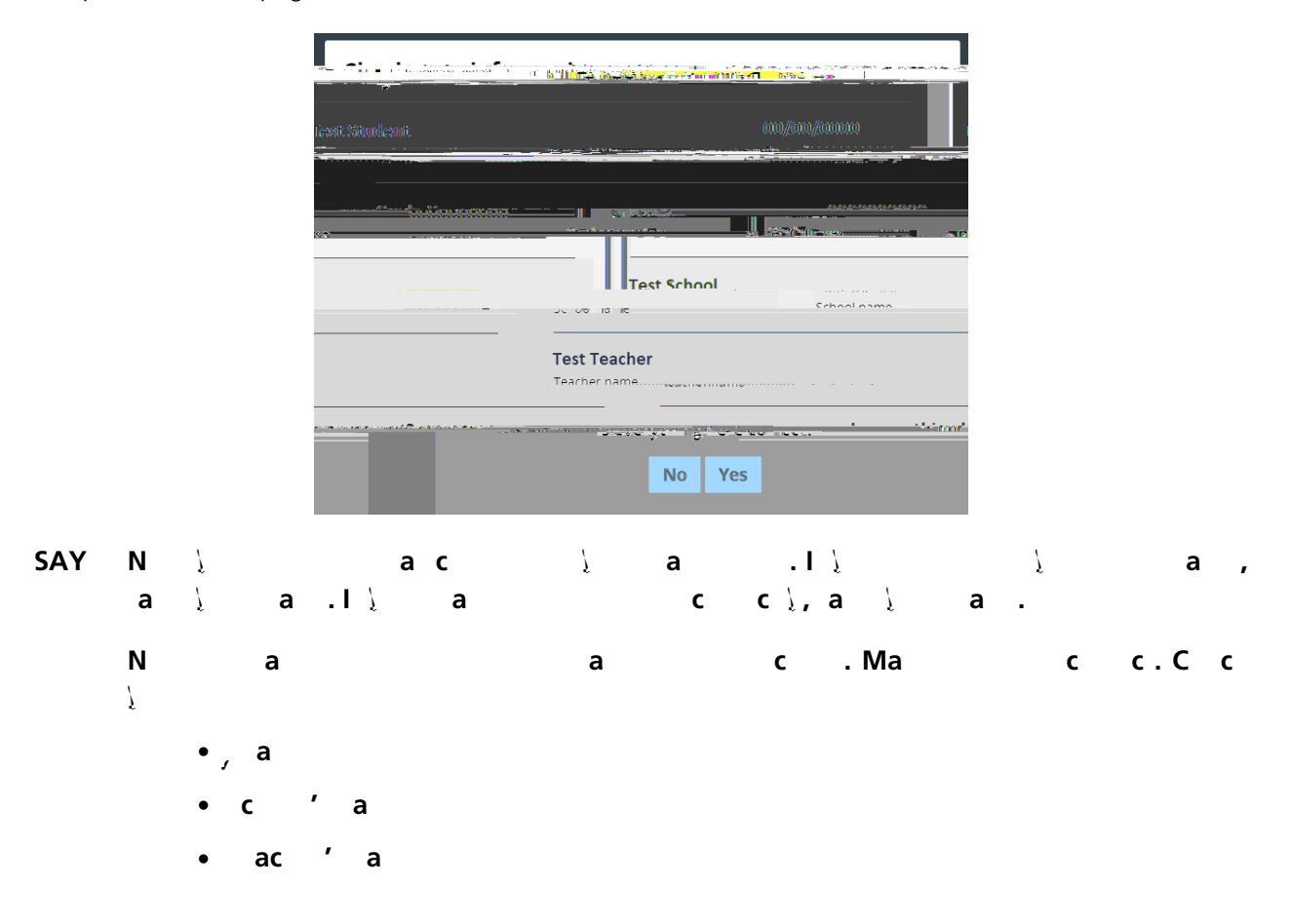

If the date of birth or teacher's name is incorrect or the student's name is misspelled, document the error and notify the School Test Coordinator after the test session has ended. The student should begin testing and the error can be corrected at a later time.

If the grade is incorrect, the student should not continue the login process. The student should click "No" and log out of the secure browser. Notify the School Test Coordinator or District Test Coordinator as soon as it is feasible to do so. The School Test Coordinator or District Test Coordinator will need to go in to Nextera<sup>™</sup> Admin and correct the grade level for the student. The student will then get a new login ticket in order to begin testing. If the student sees the wrong grade on this screen, they will be presented with the wrong test.

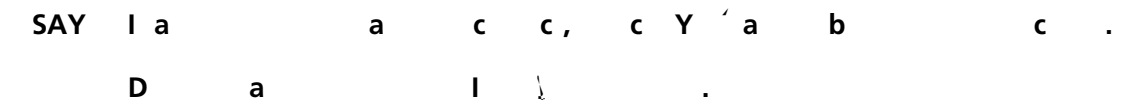

Sample Test Page:

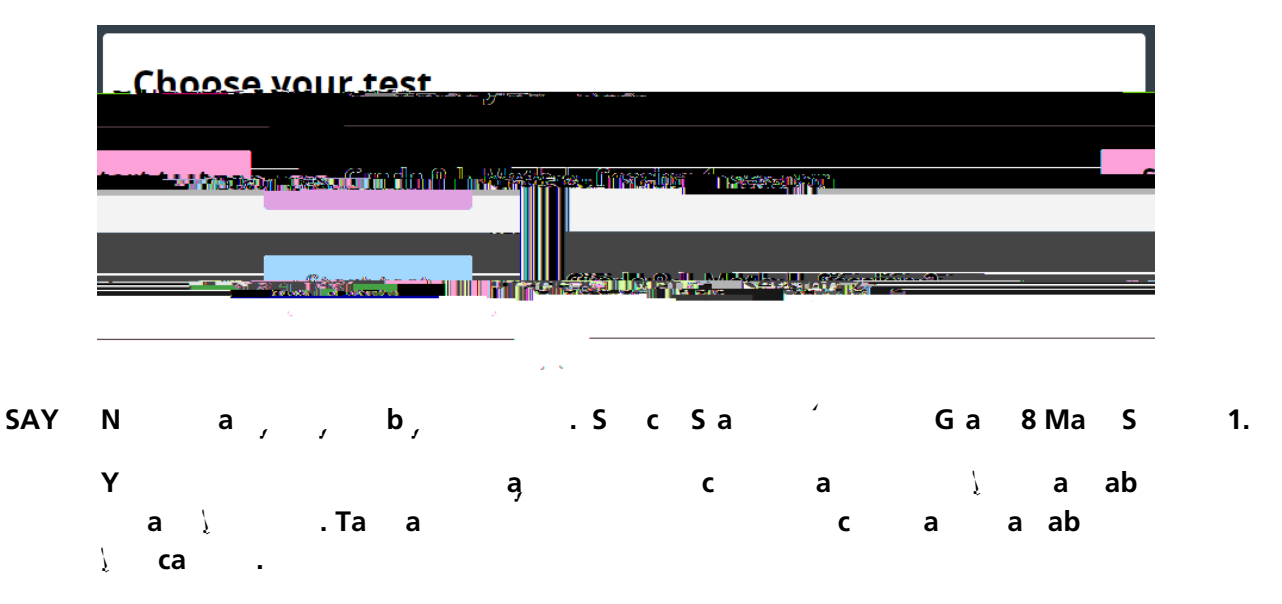

Make sure all students are on the correct screen. A pop-up window displays and details the test name and test session. Directions are customized for students receiving computer-based testing accommodations.

Students select the right facing arrow to read through the directions, or select the **X** to exit the directions.

Sample directions page:

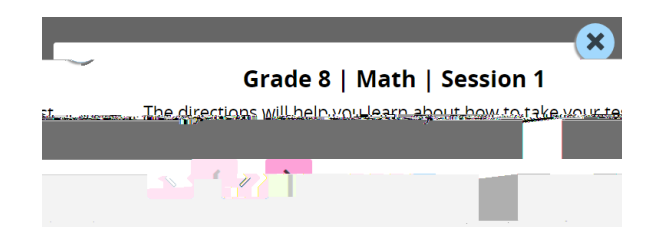

Pause for two minutes to allow the students to click through the directions.

| SAY | Ν | c  | Ε | D | c | .΄ Υ |     |   | аc | а | , | S | Acc |
|-----|---|----|---|---|---|------|-----|---|----|---|---|---|-----|
|     | С | .1 |   | 7 | ł | S    | Acc | С | а  |   | • |   |     |

Sample Session Access Code page:

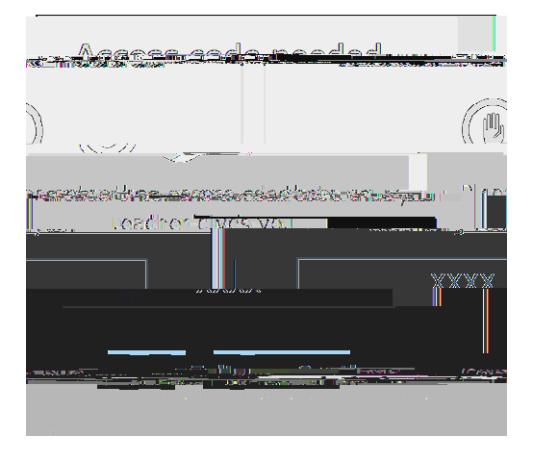

Ο c \ \ , \ b , c R al c c l . T SAY 7 b ΄ b . I 1 Ĩ a a , 1 b∖cc, ca , а b. а . Y bac Т a, a R . W c R c Ĩ а 1 Ĩ a l a a 1 a.B а а b С , Sb b , I сс R С 1 С аį а а а Α а с с R С а Ĩ а аl b Ĩ , .´ A c S b Ĩ a, a Α Į аį а b , , ? a \, c Sb а a.l\ а b b,? Α a \

Answer any questions the students may have.

| SAY | E | S | Acc C | : [say the Session Access Code] a |    | c C | · |
|-----|---|---|-------|-----------------------------------|----|-----|---|
|     | Y | ? | a c   | aa) Wa a.´A                       | аį | b   |   |

Pause for questions.

Sample screen:

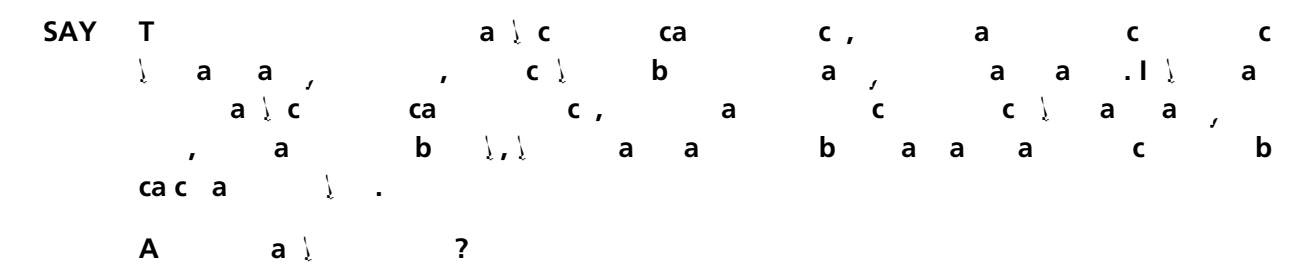

Pause for questions.

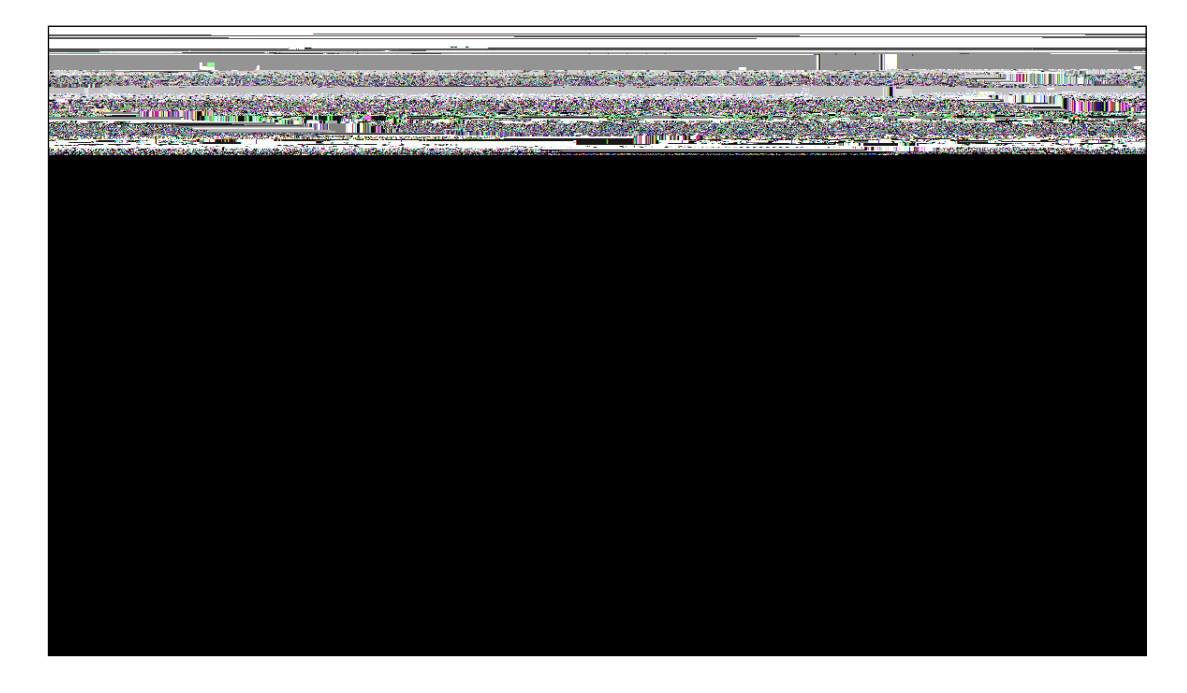

SAY H a ,, 1 b :

Students should remain quietly at their workstations after they have submitted the test. Students who finish the test before other students should check their work before submitting it. Once the student checks their work, or chooses not to, test materials may be collected by the proctor. The proctor may collect the student login tickets, scratch paper, and reference sheet once a student submits the test.

After a student's test materials are collected, that student may be permitted to read silently. This privilege is granted at the discretion of each school. No talking and no other schoolwork is permitted. Once all students complete the test, you may end the session.

Given that the Spring 2023 tests have no time limits, schools and districts have the discretion to create their own approach to ensure that all students who are productively working are given the time they need to continue to take the tests wi0.12S2Aco(fises(ofS2Aegulaer cchoo daly)2 (.(Students shouldbge )][[TETEMC P ] Interview]

materials are considered.secure materials and must bedleufroyed. Follwy security procedures eufablished by your principll or schoolarTy264/frator for etmur2ing secure test materials.

#### G a 8 Da 2, S ... 2

62

Before you begin the test, make sure you have the student login tickets for each student, a printed mathematics reference sheet for each student, a hand-held scientific calculator for each student, scratch paper for each student, the Session Access Code, and the Proctor PIN.

At the beginning of the test administration, proctors must read the following statement to all students taking State tests:

SAY a \ Υ С са а ас са с, а С , ac Ĩ aι а а С Į , , , , b a саа .Sc С , b С а 2 , С • Ρ а MP3 a∖ , ab Ра , a Rа La b a \ ас С , Ca a, С а , a а са С , • W a ab c / а a ab С а ас а а a ab а a∖ • H a сa a b а - a а , a , • A \ c ca ab С а а с, С , , al, , 1 ca ab bac С С С , 1 а ą Γį b b aι а а aι a∖,a 7 , a С С ca, . Y a∖ С a \ а Ĩ Ĩ Ĩ ac, С , bac **c.** I \ a \ С ас , Ĩ , į а b а а а Ĩ . I а С 1 ? aλ aλ , Т Ĩ 1 b **b** , а

Repeat list of devices. Pick up devices from students and return them after testing.

Distribute two sheets of scratch paper (one sheet of lined or plain paper and one sheet of graph paper) to each student.

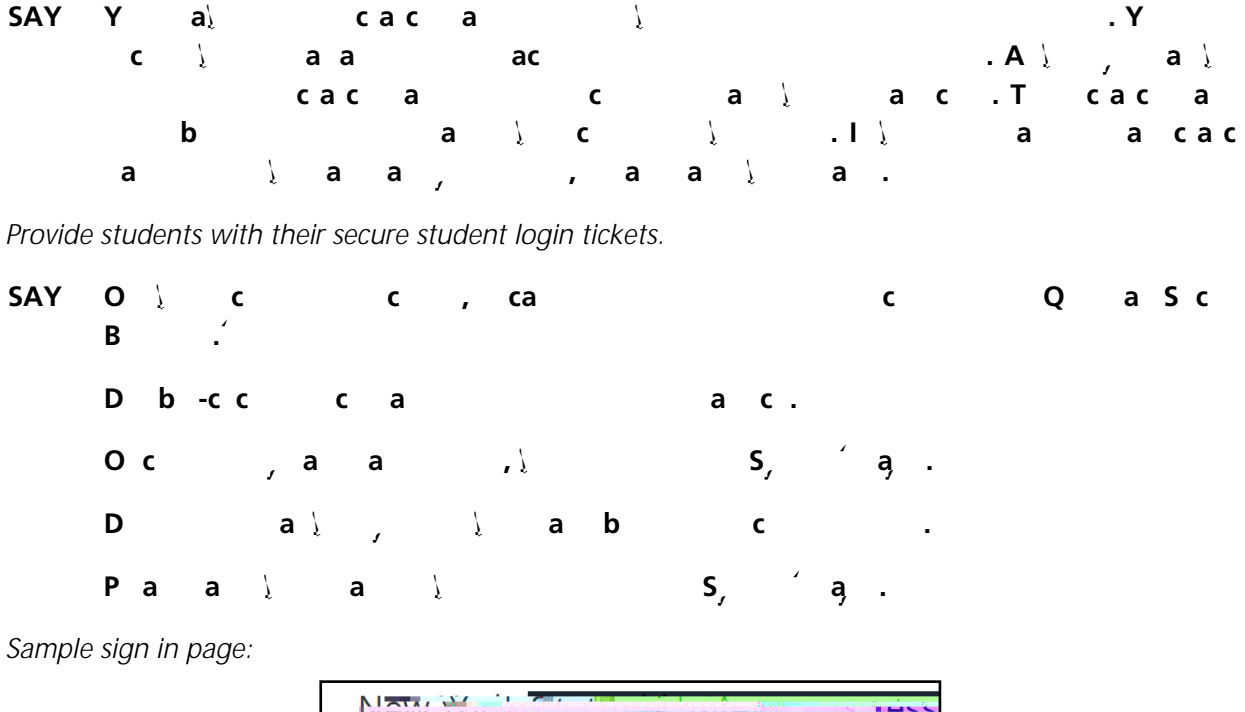

| New       |                                                                                                    |
|-----------|----------------------------------------------------------------------------------------------------|
|           | Powered by Nuclear T                                                                                           |
|           | NYSSIS ID                                                                                                    |
|           | NYSSIS ID                                                                                                    |
|           | Fosswork and the second                                                                                        |
|           | Password                                                                                                    |
|           | Silent Colonia Colonia                                                                                         |
|           | -0                                                                                                    |
|           |                                                                                                    |
|           | Questar                                                                                                    |
| 中文   Engl | иниян на уксуулуулууну түүүүүн үүүүн улсунскийн эл намаат тү                                                   |
|           | © 2015 Quarter Accollisment                                                                                    |
| Nextero   | 15 มายรูโวเลาอย่างเป็นแปลงที่มีมา เป็นสาราช เป็นเป็นสาราช เป็นเป็นสาราช เป็นเป็นสาราช เป็นเป็นเป็นสาราช เป็นเป |

Please note: If a student clicks on the eye icon, the password will be visible. This will help students enter their password correctly.

| SAY | L<br>NY | a<br>'SSIS I | NYSSIS ID<br>D. | ) / |      | 1 | <b>c</b> .Τ | a l |   |   |   |
|-----|---------|--------------|-----------------|-----|------|---|-------------|-----|---|---|---|
|     | Ν       |              | с Ра<br>, с.    | ,   | . T\ | Į | а           | . Y | а | а | Į |

/ , . \_ 🕅 👰. , ι 🕅 . , , . 🕅 , ΄ . , 🕅 , . . . 63

Dalaal, all, all

in order to begin testing. If the student sees the wrong grade on this screen, they will be presented with the wrong test.

SAY la acc, cY´abc. Da lù.

Sample Test Page:

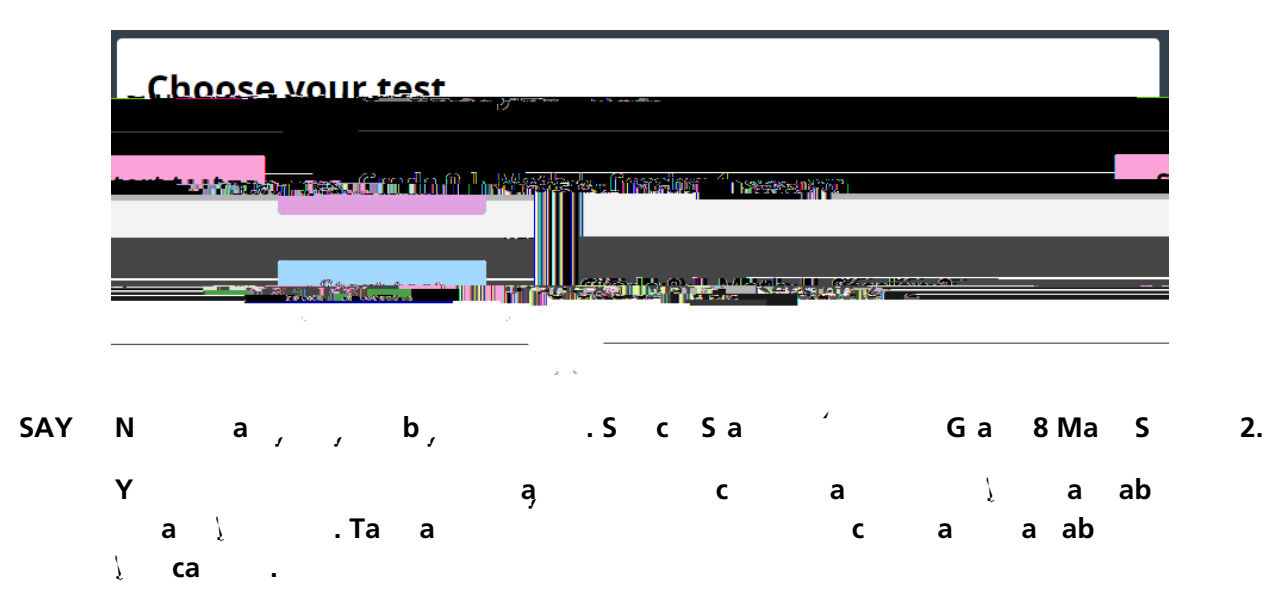

Make sure all students are on the correct screen. A pop-up window displays and details the test name and test session. Directions are customized for students receiving computer-based testing accommodations.

Students select the right facing arrow to read through the directions, or select the **X** to exit the directions.

Sample directions page:

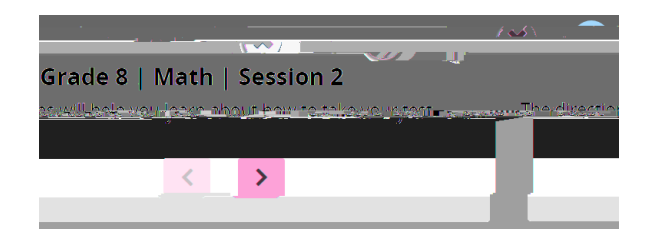

Pause for two minutes to allow the students to click through the directions.

| SAY | Ν | c   | Е | D | С | .΄ Υ |     |   | ас | а | , | S | Acc |
|-----|---|-----|---|---|---|------|-----|---|----|---|---|---|-----|
|     | С | . I |   |   | 1 | S    | Acc | С | а  |   |   |   |     |

Sample Session Access Code page:

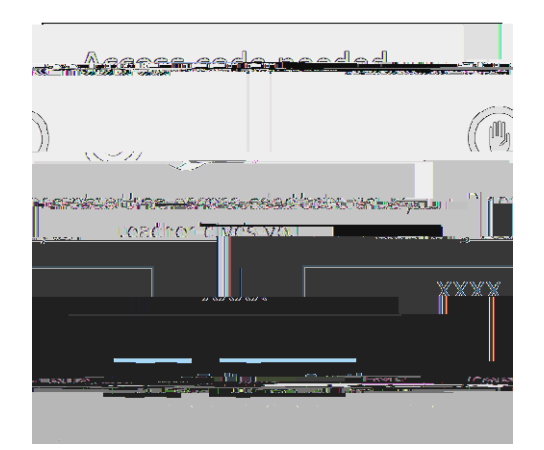

SAY

#### Sample screen:

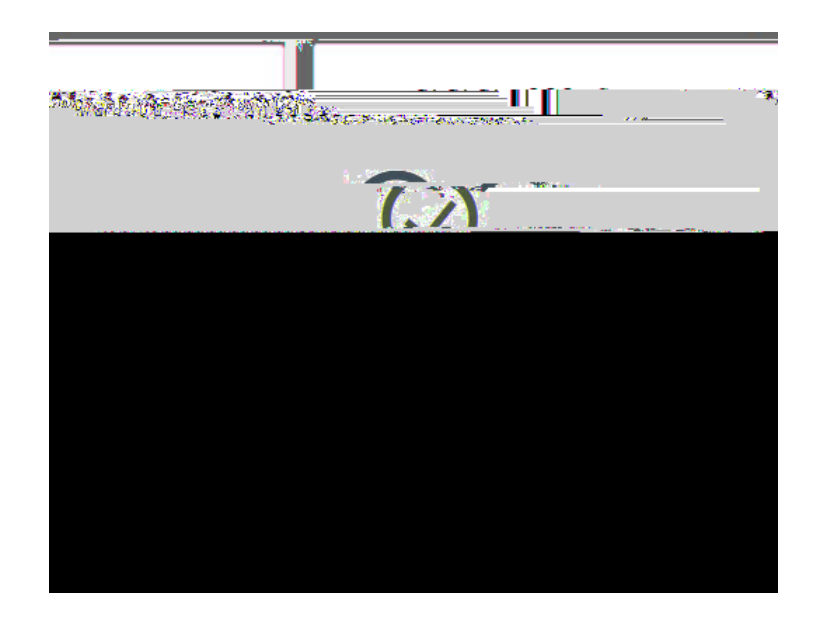

### SAY PacSa.

| Т  | c | c | ) a    | а  | 1 | G a | 8 Ma | асТ | S | 2 | a∖. |
|----|---|---|--------|----|---|-----|------|-----|---|---|-----|
| Γį | c |   | a∖ G a | 8, | а | a \ | а    |     |   |   |     |

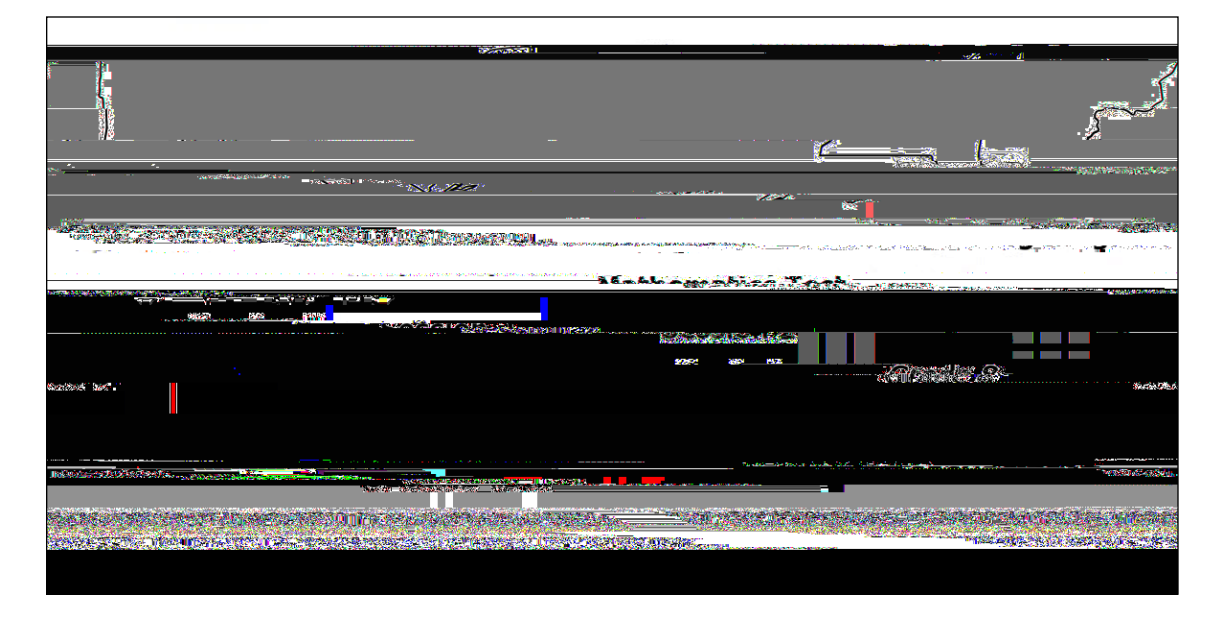

#### SAY Pa, a, cac.

#### Sample screen:

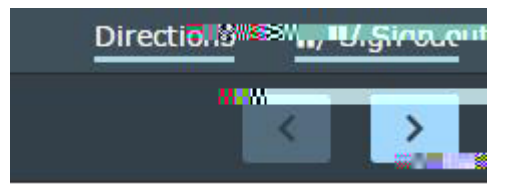

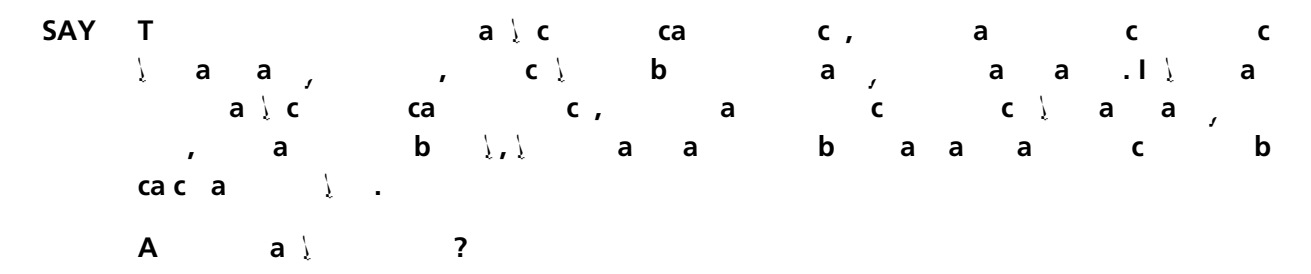

Pause for questions.

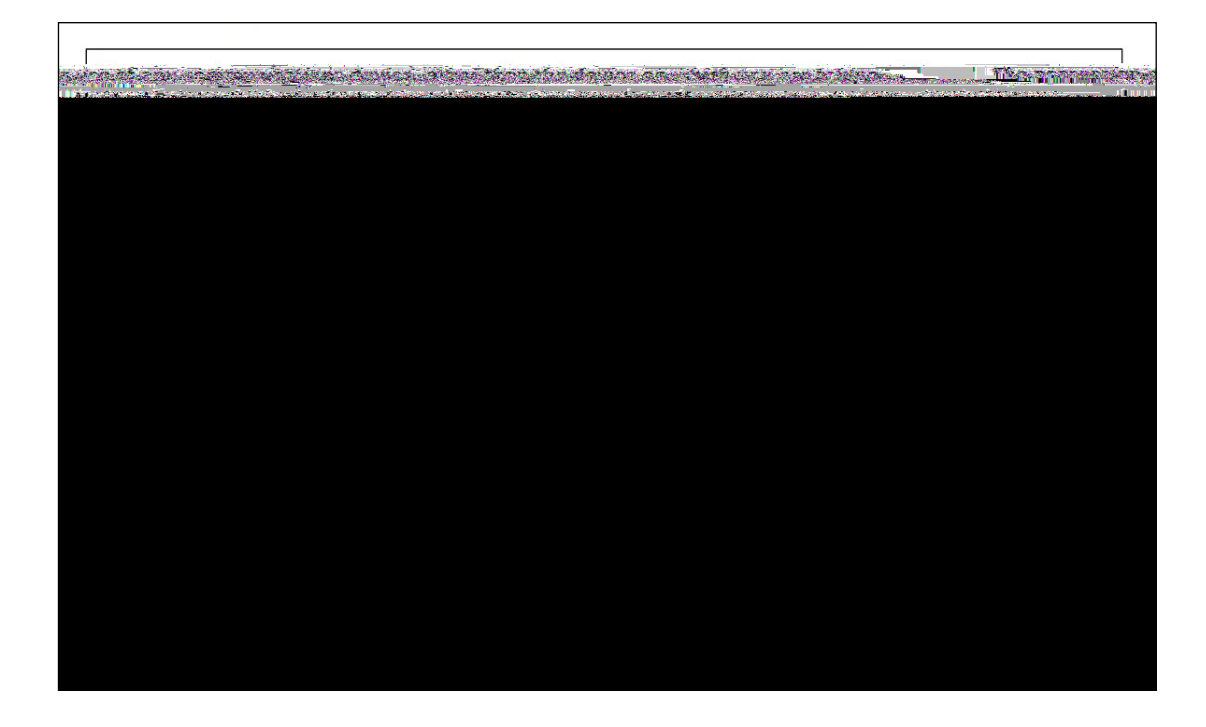

SAY Ha ,, ½ ½ b : .
Pause for questions. When you are confident that all students understand the statement indicating the question's credit value,

| SAY | Υ |     |   |   |   | ∖,a | Į | a∖  | а |    | ac |  |
|-----|---|-----|---|---|---|-----|---|-----|---|----|----|--|
|     | b | , а |   |   | • |     |   |     |   |    |    |  |
|     | Ν | ,   | c | , | а |     |   | , с | а | b, | 1  |  |

Students should remain quietly at their workstations after they have submitted the test. Students who finish the test before other students should check their work before submitting it. Once the student checks their work, or chooses not to, test materials may be collected by the proctor. The proctor may collect the student login tickets, scratch paper, and reference sheet once a student submits the test.

After a student's test materials are collected, that student may be permitted to read silently. This privilege is granted at the discretion of each school. No talking and no other schoolwork is permitted. Once all students complete the test, you may end the session.

Given that the Spring 2023 tests have no time limits, schools and districts have the discretion to create

# **A C**

#### A A: S,, Ca, a S c C -Ba T , E

C: L , , N a<sup>,™</sup>A

0

Α

#### S<sub>,</sub> I

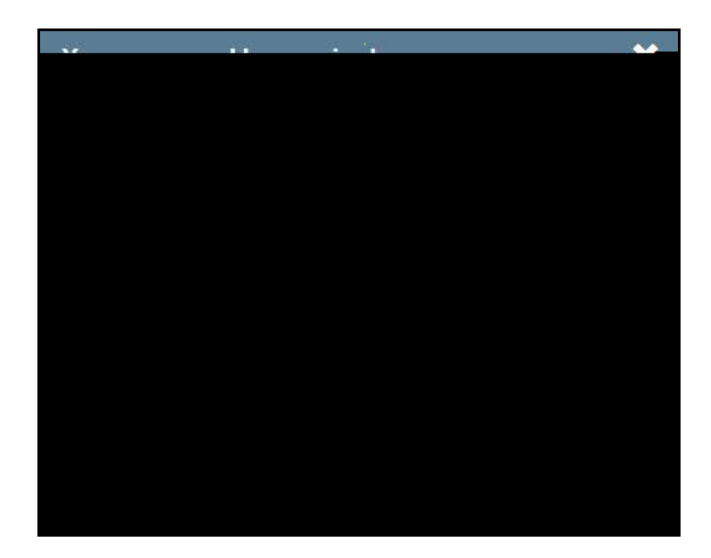

A-3

| Tuesdaya Ω dockas 45, 30262 .<br>District: QRINES/FRAGERED State (Ω.2007)<br>Sellabol (C.17.1027)<br>By clicking Lance-bakow / united state (C.17.1027)<br>I may not share or copy and payon of our field sources manat<br>I may not share or copy and payon of our field sources manat<br>I may not share and the security is a state of the second source of the second source of the s | ardays Ordebox 4.5, 37262 .<br>ardays Ordebox 4.5, 37262 .<br>abool OF ANDERTED FIRE MARKADY                                                                                                    |
|----------------------------------------------------------------------------------------------------|----------------------------------------------------------------------------------------------------|
| UISITCUT: QRI NES/TRAGEDENTIDE TO TRE UNREAL DE CONTRACTORIO CONTRACTORIO CONTRACTORICO CONTRACTORICO             | MICL**         QRINES/FR#                                                                                                    |
| Sellipsol         ChinAlstractive CPB U/ReMOUSermon           By clicking Lacens-below-below                                                                      | Bool         C/ANDERTECT F20 (AC01)           Clicking Learne-balaxw-brankersatikt/Brendshonectterring           I may not share or copy any providence of the conservation of the conservation of the conservatio of the conservatio of the conservation of the cons                                                                                            |
| <ul> <li>By clicking Larce-bakew/cut/decall%ctre/folior/aborg/covider</li> <li>I may not share or copy anly control covide assessment;</li> <li>I may not share coice as well as the provide assessment;</li> <li>I may not share coice as well as the provide assessment;</li> <li>I must keep any physical domain of the provide assessment;</li> <li>I must keep any physical domain of the provide assessment;</li> <li>I must keep any physical domain of the provide assessment;</li> <li>I must keep any physical domain of the provide assessment;</li> </ul>                                                                                                    | <ul> <li>clicking Larce-balaxw/บบที่มีส่งรสมใบปีสะให้มีสุดสิงคลังใหญ่สาย</li> <li>I may not share or copy ลูกใหญ่อยู่เสม่าง เป็นประมณิธรรณการส</li> <li>I may not share is is invited to a share in the same invited to a share in the same invited to a share in the same is invited to a share in the same invited to a share in the same invited to a share in the same invited to a share in the same invited to a share in the same invited to a share in the same invited to a share in the same invited to a share invited to a share in the same invited to a share in the same invited to a share invited to a share invited to a share invited to a share in the same invited to a share in the same invited to a share in the same invited to a share in the same invited to a share in the same invited to a share in the same invited to a share in the same interview in the same interview in the same interview interview intervie</li></ul>          |
| <ul> <li>I may not share or copy anly generic multi-assessment.</li> <li>I may not sheet she indexed to the set of the set of the set o</li></ul>          | <ul> <li>I may not sittare or copy and/opportation to be assessment.</li> <li>I may not sitch are used set to be assessed and the set of the set of the set o</li></ul>     |
| <ul> <li>I may not since and used with the set of the set of t</li></ul>      | <ul> <li>I may not slick are used see holding, all stock shares and work or stock of the stock of the sto</li></ul> |
| <ul> <li>I must keep any physical to manorizing data to non-assessmit and that the physical term of the physical term of term of term of te</li></ul>      | I must keep any physical (tomo-robation toerasses and a second disconding to the second disconding to the seconding to the second disconding to the second disconding             |
| and that the way the collected and descarded see and dentify school. Order of States in some is not discus                                                                                                    | and that they way the collected and decrarby ages age ben in Station. ดีอย่ายอาตุ States กรด์และช่างอาตุร่องสาร                                                                                                    |
|                                                                                                    |                                                                                                    |
| persดุคลฝัญงไปอาก์ก็ไม่มีอย่างับวิถาณสายทุก                                                                                                    | perseesablyd antifizabe-biaon teans repu                                                                                                    |

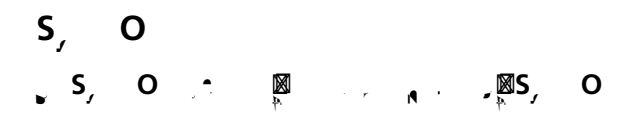

#### F, Y Pa ?

| Nevel   |                                                                                    |
|---------|------------------------------------------------------------------------------------|
|         | Power editor besterrom                                                             |
|         | User ID                                                                            |
|         | Password                                                                           |
|         | Sign In                                                                            |
|         |                                                                                    |
|         | Forgot yrinner drassred Construction                                               |
|         |                                                                                    |
|         | -                                                                                  |
|         | Questa.                                                                            |
|         |                                                                                    |
|         | © 2029 Questar Assessment.                                                         |
| Nextera | า isอากาศย์กร้อยกะไปแกลไดยีการที่เป็นกับรู้มียุรระดีการประยุธรรมการไปเกิดการแบบการ |
|         | Privacy and the reduce                                                             |
|         |                                                                                    |

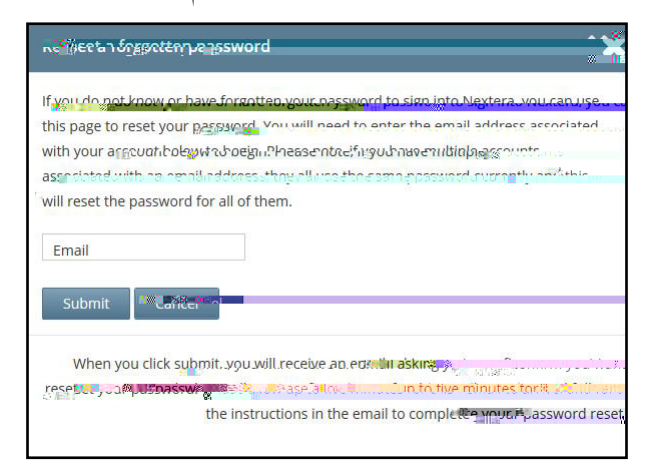

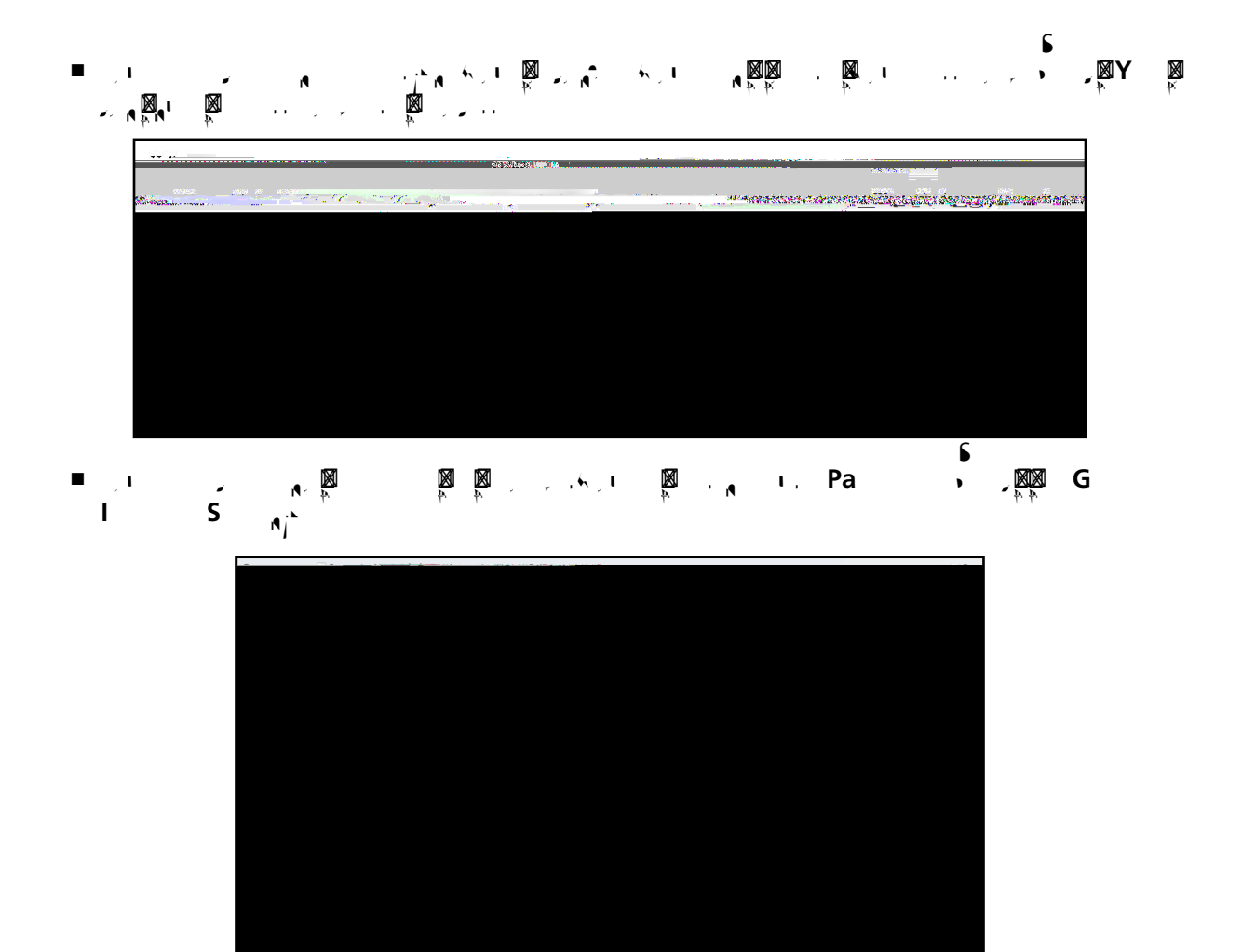

■ <sup>™</sup><sup>™</sup> U ID <sup>™</sup> I. Pa <sup>™</sup> <sup>™</sup> S, I

| New Your 45 |                                                                                   |
|-------------|-----------------------------------------------------------------------------------|
|             | Power equipy to Alexandra                                                         |
|             | User ID                                                                           |
|             | Password                                                                          |
|             | Sign In.                                                                          |
|             | Förgut gringhon Jassmon Emmen                                                     |
|             | an <mark>e 2</mark>                                                               |
|             |                                                                                   |
|             | © 20271 Questar Assessment-                                                       |
| Next        | era isอาการย่าวของประกอบของเป็นการให้เป็นประชาการประชาติการประกอบของเป็นการแบบแบบ |
|             | Privacy and the reading                                                           |

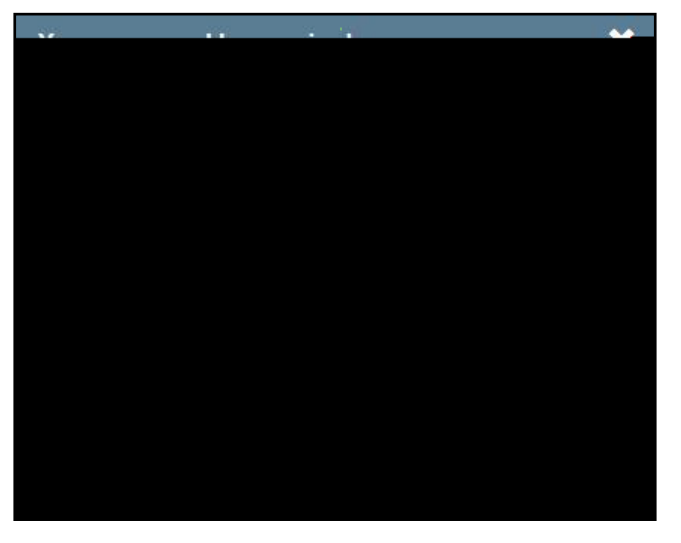

|                            | uesta                                                                                                    |
|----------------------------|----------------------------------------------------------------------------------------------------|
| Tuesdaya                   | tebard 5, 30232.                                                                                                    |
| DISITICIT                  |                                                                                                    |
| Scilloool                  | CRANER TERN FRANKRING STOT                                                                                                    |
| By clicking La             | ลศาละใหน่งพ.1/เมาที่ปลาสมัติใช้ใช้สินได้สุดสอกสำนัง                                                                                                    |
| • I may                    | not'share or copy ลิฟใหญ่งานที่หน้าสรรณธรรณหายุส                                                                                                    |
| • I may                    | not รากรายการก่องสถางนี้สายระบริการสุดเหตุ และ การสิตรีไหกรดีการที่สายเริ่มการกระ                                                                                                    |
| <ul> <li>I must</li> </ul> | keep any physical items of items to the recesses of the second and the second and the |
| and th                     | างาละงรัสปารถายประกับไปไป การว่าว่าได้ และเป็นการสำนักการสำนักการสำนักที่ เป็นการการปี Ane.IdsTraillo.ad.ให้หมาย                                                                                                    |
| perses                     | nahjvidantifiaaba-informitzionz regi-                                                                                                    |
| l've read                  | this pagë"                                                                                                    |
| l Agree                    |                                                                                                    |
|                            |                                                                                                    |
| If you ( dillane           | ; yourl'iay utkk' "ier is แบบบะส่งเกมส์เกมที่มีหลัง ที่มีกฎษณฑาไทย                                                                                                    |
| You may also               | o contact / ushy/calling and water out / neus.                                                                                                    |

A-7

# AD: R, Rb, aPN $a^{,M}A$ aSìC-BaT

■R, al a C a (RIC)

■ D c T C a (DTC)

■D cla Tc, \Ca(DITC)

D CL U (DLU)

■ S (SUP)

A-8

- P c a (PRN)
- Sc T C a (STC)
- ■B , L U (BLU)

#### A E:G aFa a T N a<sup>,™</sup>T D \ S\

G a F a N a<sup>,</sup> <sup>M</sup>T D ½ S½

|     |                    |   |    |      |             | , I   | ٩r  |   | X  |     |            |
|-----|--------------------|---|----|------|-------------|-------|-----|---|----|-----|------------|
|     |                    |   |    |      |             |       |     |   | 1  |     |            |
|     |                    |   |    |      | <b>(</b> 1, | · 6 A | I 🕅 |   |    |     |            |
|     |                    |   |    |      | /           | ١,    | A.  |   |    |     |            |
|     |                    |   |    |      | L,          | × •   | ×   | A | I  | . 🕅 | <u>م</u>   |
| 0 . | /0 <sup>[[</sup> ] | I | ca | , D. | c ,         | ., a  | Pa  | z | /S | ,   | <b>o</b> 1 |

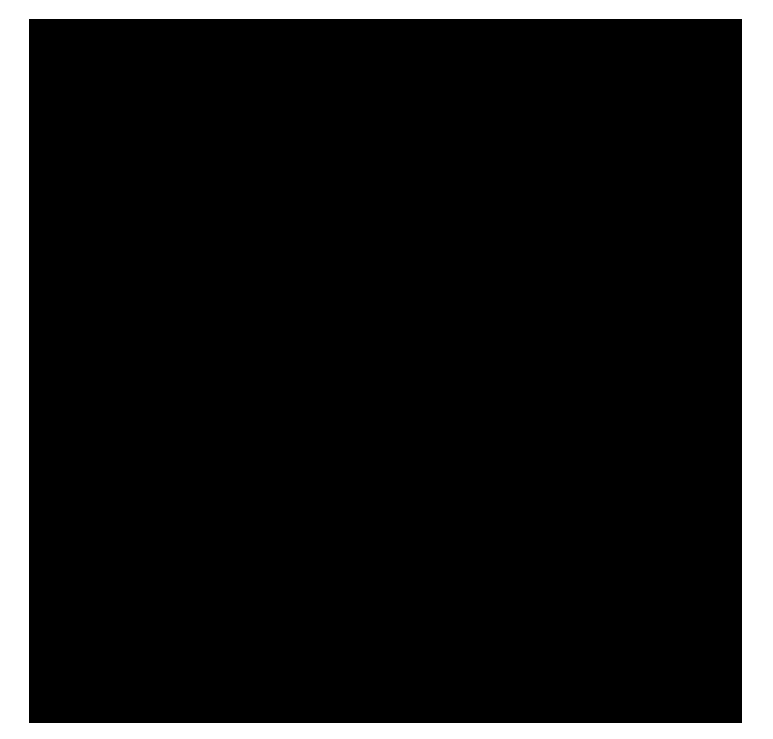

#### G a T

| • | • | ٨         | ŝ        | I ₩<br>†   | 1.     | , 🕅        | . 🕅         | ₩<br>¥ | . • •             | ( I |    | Ι,          | r          | ł٢. | N<br>A | <i>,</i>        | I  | P          |     | 8. 18<br>• |      |        |            |           |        |   |
|---|---|-----------|----------|------------|--------|------------|-------------|--------|-------------------|-----|----|-------------|------------|-----|--------|-----------------|----|------------|-----|------------|------|--------|------------|-----------|--------|---|
|   |   |           | • 🕅      | · •        |        | <b>N</b> = |             | i¶ 7   | · •               |     |    | •,          | <b>∧</b> . |     |        | -j`             | n. | <u>_</u> 1 |     | ľ          | ι.   | I 🎆    | 1,         | Ľ.        | ×      |   |
|   |   | · م · ۱   | الاتكار  |            | , i    |            | ়া<br>কেন ক | . 1    |                   | •   |    | ⊾.<br>15⊽71 |            |     |        |                 | ×  | <b>⊠</b> • | . 🕅 | r n 🖡      |      | - j` 🖗 |            | NØ I<br>₽ |        | ſ |
|   |   | k≊<br>P 1 |          | ۲ <b>۵</b> | ₩<br>¥ |            | 81 183      |        | 1 <b>86</b><br>14 | ſ   | Þ. |             | ł          | ſ   | •      | 12888<br>P.P. 1 | ٩  |            |     |            |      |        |            |           |        |   |
|   |   |           | i.       | • 🕅 ,      | •      | ( <b>N</b> |             |        |                   | j`  |    | j`          | N R        | × N | 1      | ♥               | ×  | •,         | ار  | . 🕅        | ۹. I | × 1    | _ <b>A</b> |           | ₩<br>₽ | N |
|   |   |           | l ∭<br>₽ | ₩<br>P     | s i    | •          | i` ′        | ٦,     | . 🕅               | ı۹. |    |             | < 1        |     |        |                 |    | •          | N   | ₽<br>P     | •    | < N    | ₽<br>P     |           |        |   |

| ■ -⊠                            |                                                                                              |                   | ₩ . <b>₩</b><br>4<br>₩ | 8 8<br>** *<br>* * *<br>* * * |                                                      | ■ <b>図 ● 図</b><br>* * * * *<br>* <b>図 図</b> |                             |
|---------------------------------|----------------------------------------------------------------------------------------------|-------------------|------------------------|-------------------------------|------------------------------------------------------|---------------------------------------------|-----------------------------|
| ■ · n'<br>j <sup>1</sup> n<br>, | , ∭ ,<br>, ∭ ,<br>, ∭ ,<br>, ∭ ,<br>,<br>,<br>,<br>,<br>,<br>,<br>,<br>,<br>,<br>,<br>,<br>, |                   |                        |                               |                                                      |                                             |                             |
| ار ■<br>ار ر<br>۹ ۹ -           |                                                                                              |                   |                        |                               | ار ری<br>ایر ری<br>ار ریم الام ریم<br>ار ریم الام رو |                                             |                             |
| ₩<br>+<br>;` N<br>#             |                                                                                              | . 🕅 .<br>ب ب<br>۲ |                        |                               |                                                      |                                             | بر ⊠ ، ر<br>NOT پ پ NOT پ ر |
| ■ _1<br>                        | n - 🖉 - 🕅 -                                                                                  |                   | Ø, <b>∧</b> Ø, ∧<br>;Ø | , I. Ø I<br>≱                 |                                                      | ×<br>×                                      |                             |

## L. D. T.

| , | ای از از ا<br>ارپ شرع            |                         |                                          |                 | . 🕅 🕅 .<br>4 4 | A A           |
|---|----------------------------------|-------------------------|------------------------------------------|-----------------|----------------|---------------|
|   |                                  |                         |                                          |                 |                |               |
|   |                                  | . <b>№ №</b><br>•       | <b>∧ № ∧ ₽</b>                           |                 | <b>[</b>       |               |
|   | н - п <sup>4</sup> - п<br>1 - п- | " A A - A - "           |                                          |                 |                | A 7 A 4 A     |
|   |                                  | · · n 🎽 n<br>n n · j` n | - n n M                                  | <b>Ø. Ø</b> , Ø | j* N           | <b>⋈</b><br>₹ |
|   |                                  |                         | N ₩ - j <sup>*</sup> + AA<br>N ₩ - > - > |                 |                | n - n - n     |

Test content, student login tickets, Session Access Codes, and Proctor PINs must be kept secure. You are not to discuss the test or photocopy the student login tickets, as the security of the test could be breached. However, school personnel may make photocopies of this  $T_{*}$   $ch_{*}$  '  $Di^{-}ci$  if additional copies are needed.

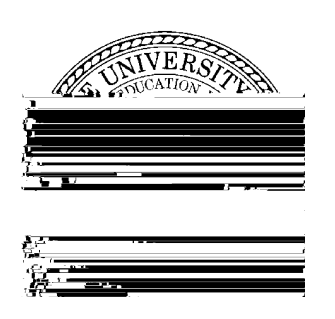

Ma

2023 G a 6 8 a c C -Ba T T ac ' D c Ma\ 2 9, 2023